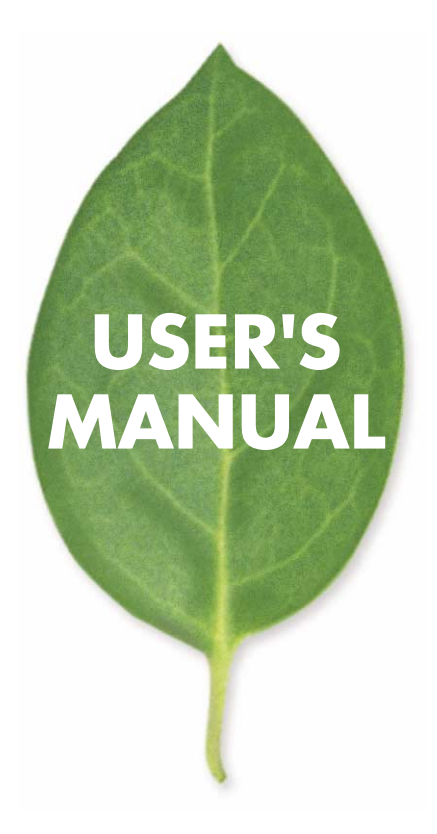

### Bluetooth USB アダプタ GW-BH01U

PLANEX COMMUNICATIONS INC.

### 本製品を安全にお使いいただくために

### ▲警告

本製品をご利用の際は、以下の注意点を必ずお守りくだ さい。これらの事項が守られない場合、感電、火災、故障 などにより使用者の重傷または死亡につながるおそれ があります。

#### 分解・改造・修理はダメ!

各部のネジを外したり、カバーを開け たりしないでください。また製品内部 の部品を改造・交換しないでください。 感電や火災につながるおそれがあります。

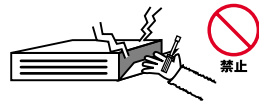

#### 正しい電圧で使用して!

指定の電圧以外で使用すると誤動作や 火災につながるおそれがあります。

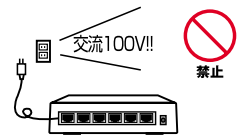

#### タコ足配線・無理な配線はダメ!

コンセントや電源タップの定格を超え て電気製品を接続すると、発熱し火災 につながる危険があります。

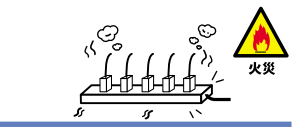

#### 雷のときはさわらないで!

雷が発生している間は、製品各部およ びケーブルにさわらないでください。 感電するおそれがあります。

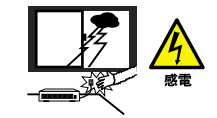

#### 通気口をふさがないで!

内部に熱がこもり、誤動作や火災につな がるおそれがあります。

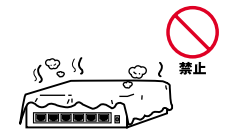

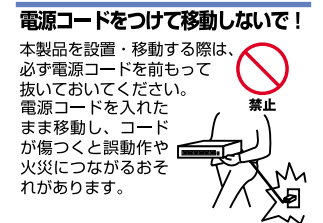

#### 液体・異物は入れないで!

製品内部に液体や異物が入ると、ショートして火災が発生したり、 誤動作したりする可能性があります。 万一異物や液体が入ってしまった場合は、 電源コードをコンセントから外して 弊社サポートセンターまでご連絡ください。

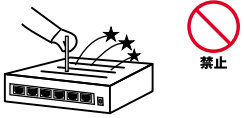

#### 電源コードは傷つけないで!

火災・感電につながるおそれがありますので、電源やACアダブタのコードは絶対に 加工したり傷つけたりしないでください。また以下の点を守ってコードを傷めないよ うにしてください。

◇コードの上に物を載せない

◇熱源の側にコードを置かない

◇コードをかじる癖のあるペットは隔離する

(かじった部分からショートし発火する危険があります)

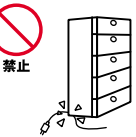

#### 設置・保管場所をもう一度確認して!

以下の場所での本製品のご利用や保管は避けてください。これらの場所で設置・保管 を行うと誤動作や感電、火災につながる危険があります。

- ・本製品が落下する可能性のある不安定な場所
- ・直射日光のあたる場所
- ・高温または多湿の場所(暖房器具の側も含む)
- ・急激に温度変化する可能性のある場所(結露のおそれがある所)
- ・振動の激しい場所
- ・ほこりの多い場所
- 静電気を帯びやすい場所(絨毯の上も含む)
- ・腐食性のガスが発生する場所

#### ◎おねがい

本製品のお手入れ

- ・本製品のお手入れは乾いた柔らかい布で行ってください。
- ・汚れがひどい場合は、水で薄めた中性洗剤に布を浸し、かたく絞って本製品を拭いてください。また最後に乾いた布で軽く拭いてください。
- ・台所用中性洗剤以外は使わないでください。シンナーやベンジン、ワックス、アル コールが入ったものは使用できません。

## 目次

| 第1章 | はじめに                                              |
|-----|---------------------------------------------------|
|     | 1. 製品概要 · · · · · · · · · · · · · · · · · · ·     |
|     | 2. 特長 · · · · · · · · · · · · · · · · · ·         |
|     | 3. 梱包内容について ······7                               |
|     | 4. 各部の名称・・・・・・・・・・・・・・・・・・・・・・・・・・・・・・8           |
|     | 5 .ドライバ&マニュアルCD-ROM ・・・・・・11                      |
| 第2章 | インストレーション                                         |
|     | 1. アダプタ・インストレーション 12                              |
| 第3章 | Windows98 Second Editionへのドライバ&ユーティリティインストレーション   |
|     | 1. ドライバ&ユーティリティのインストール・・・・・・・・・・・・・・・・・・・・・・・・13  |
|     | 2. インストールの確認 ・・・・・・20                             |
|     | 3. ドライバ&ユーティリティを削除する場合は以下の手順で実行してください・・・・・・23     |
| 第4章 | Windows Millennium Editionへのドライバ&ユーティリティインストレーション |
|     | 1. ドライバ&ユーティリティのインストール・・・・・・・・・・・・・・・・・・26        |
|     | 2. インストールの確認 ・・・・・31                              |
|     | 3. ドライバ&ユーティリティを削除する場合は以下の手順で実行してください・・・・・・34     |
| 第5章 | Windows2000へのドライバ&ユーティリティインストレーション                |
|     | 1. ドライバ&ユーティリティのインストール・・・・・・・・・・・・・・・・・37         |
|     | 2. インストールの確認 ・・・・・42                              |
|     | 3. ドライバ&ユーティリティを削除する場合は以下の手順で実行してください・・・・・・44     |

第6章 アプリケーションの起動と使い方

| 1. アプリケーションの起動                               | ····47   |
|----------------------------------------------|----------|
| 2. Bluetooth各種プロファイルのご使用方法 ·····             | • • • 49 |
| A 製品仕様 · · · · · · · · · · · · · · · · · · · | • • 106  |

《マニュアル内の表記について》

本マニュアル内では製品の名称を本製品と表記します。区別が必要な場合は製品型番で表記します。

User's Manual Ver.1.0

No.PCM-01-12-SK-GW-BH01U

# 1.はじめに

#### 1.製品概要

Bluetoothとは、モバイルPCやパソコン、携帯電話、及びその他の 周辺機器との間を2.4GHz帯域を用いる無線伝送方式でつなぐ新 しい技術に付けられた呼び名です。Bluetoothを使用すると、いろ いろなPC機器と通信機器をケーブルを使用することなく無線式 で通信することができます。通信距離は、約10m,最大約 723.2Kbps(非対称型通信時)で通信ができます。

Bluetooth-USBアダプタ「GW-BH01U」は、USBポートをもつコン ピュータを簡単にBluetoothインタフェースをもつPCにすること ができます。本製品は、最新のBluetooth、V1.1のチップセットを 搭載し、Bluetooth(V1.1)搭載機器と通信を行うことが出来ます。

#### 2 特長

- ・USB spec.1.1に対応。
- ・USBバス電源を使用するため、ACアダプターは不要。
- ・コンピュータのリソースが不必要。
- ・プラグアンドプレイ機能に完全対応。

#### 動作環境

- Windows98 SecondEdition/Me/2000
- ・CPUクロック Intel Pentium 300MHz以上
- ・Windows98SE/ME環境ではインストールされている仮想ポート(赤外線等)を含むCOMポートの数が3以下であることが必要です。

可能な限り、他のデバイスで使用される仮想COMポートは削除 してください。

- ・USBポートを2つ以上有するコンピュータでご使用になる場合 には、必ずインストール時に使用したポートで常に使用してく ださい。
- ・Windows2000環境ではAdministrator権限をもったユーザでロ グオンしてください。
- ・必要メモリーサイズですが128MB以上を推奨します。
- ・他のBluetooth機器や無線LAN等、他の無線方式を使用した機器 がインストールされているPCでご使用になる場合は取り外し (機能を停止)させてから本製品をご使用ください。
- ・本製品のUSBハブ経由でのPCへの接続は動作保証しかねます。

#### 3.梱包内容について

パッケージに以下の付属品が含まれていることを確認してください。

- GW-BH01U
- ・ドライバ&マニュアルCD-ROM

不足品がある場合は、販売店または弊社テクニカルサポートまで お問い合わせください。

#### 4.各部の名称

本製品にはコンピュータのUSBポートに接続するためのUSB"A" タイプコネクタがあります。

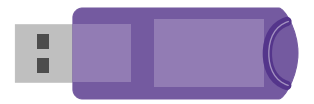

GW-BH01Uアダプタ上面図

USBコネクタ:本製品をコンピュータのUSBポートへ接続する 為のコネクタです。

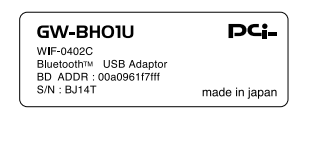

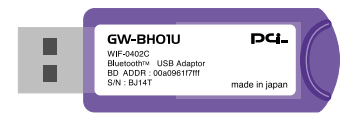

GW-BH01Uアダプタ背面図

品番:本製品の製品型番です。

シリアル番号:本製品のシリアル番号です。製品外箱に記載されているものと同じ番号です。ユーザ登録時に必要となります。 また、製品故障時などにサポートを受ける場合にも必要になり ます。

#### 5.ドライバ&マニュアルCD-ROM

ドライバディスケットの内容は下記のようになっています。

GW-BH01U\_MANUAL.pdf: マニュアルファイルです。(PDF形式) DCOM98¥DCOM98.EXE: Windows98SEで本製品を使用する

ために必要なファイルをインストールする実行ファイルです

Setup.EXE: ドライバ&ユーテイリティをインストールする 実行ファイルです。

un-install¥cleanup2K.bat: windows2000でドライバを削除す るbatファイルです。

un-install¥cleanup98.bat: windows98SE・MEでドライバを 削除するbatファイルです。

2 インストレーション

本章ではコンピュータへのアダプタのインストレーション方法およびネッ トワーク・ケーブルの接続について説明します。 アダプタのインストレー ションは以下の手順で行います。

1.アダプタ・インストレーション

1.コンピュータの電源を切ります。

2.ドライバ・ユーティリティのインストールをします。
 (Windows98SEはDcom98を先にインストールしてから)

3.コンピュータを再起動します。

4.本製品のUSBコネクタをコンピュータに接続してください。

注意 本製品はインストール時に使用したポートでご使用ください。 (インストール時に使用したポート以外でご使用になられますと設定され た内容が変わってしまい、正常に使用できなくなります)

## **3**.Windows98SecondEditionへのドライバ& ユーティリティインストレーション

ここでは、本製品をWindows98SecondEditionで使用する場合のドライ バ&ユーティリティのインストール方法について説明します。

#### 1.ドライバ&ユーティリティのインストール

- 1.ドライバ&ユーティリティ&マニュアルCD-ROM(このマニュ アルのCD-ROM)をコンピュータのCD-ROMドライブにセット してください
- 2.「スタート」「ファイル名を指定して実行」を選択してください。 表示されるウィンドウに「d:¥DCOM98¥DCOM98.exe」(CD-ROMドライブがd:の場合)と入力して[OK」ボタンをクリック してください。
- 3.「DCOM98 for Windows98」と表示されるウインドウが開きま すので「はい」ボタンをクリックしてください。

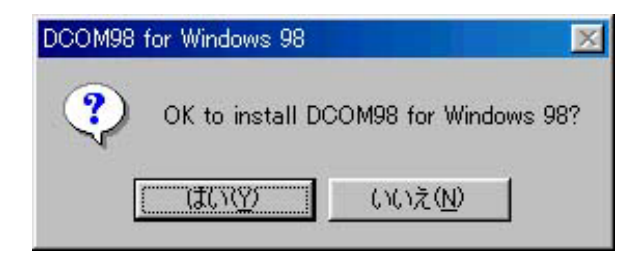

4.DCOM98の使用許諾の画面が表示されます。承諾であれば 「YES」ボタンをクリックすると自動でインストールが開始さ れます。

| Microsoft (r                                                                                              | ) DCOM98 1.3 f                                                                                                    | or Windows(r) 9                                                                                                    | 98                                                                                                    | Ŀ                                                                                               | • |
|----------------------------------------------------------------------------------------------------|----------------------------------------------------------------------------------------------------|----------------------------------------------------------------------------------------------------|----------------------------------------------------------------------------------------------------|-------------------------------------------------------------------------------------------------|---|
| END-USEF<br>SOFTWAF                                                                                       | ELICENSE AGR                                                                                                    | REEMENT FOF                                                                                                    | R MICROSOFT                                                                                                    | -                                                                                               | - |
| IMPORTA!<br>Agreement<br>individual of<br>the Microso<br>computer s<br>materials, a<br>PRODUCT<br>SOFTWAP | NT-READ CARE<br>("EULA") is a le<br>r a single entity)<br>oft software proc<br>oftware and ma<br>ind "online" or e<br>"). By installing,<br>(E PRODUCT, ) | FULLY: This M<br>agal agreement<br>and Microsoft<br>duct identified a<br>y include associal<br>ectronic docur<br>copying, or oth<br>you agree to be | Acrosoft End-Us<br>between you (e<br>Corporation ("Mi<br>bove, which inc<br>ciated media, prim<br>mentation ("SOF<br>erwise using the<br>bound by the te<br>bound by the te | er License<br>ither an<br>crosoft") for<br>ludes<br>nted<br>TWARE<br>erms of this<br>pt install |   |

5.インストールが終了しましたら、コンピュータを再起動します とのメッセージが表示されますので「はい」ボタンをクリック しコンピュータを再起動してください。

| DCOM98 | for Windows 98 🛛 🔀                                                                                                    |
|--------|----------------------------------------------------------------------------------------------------|
| ٩      | You must restart your computer before the new settings will take effect.<br>Do you want to restart your computer now? |
|        | <u>(北いえん)</u><br>(北いえん)                                                                                               |

CD-ROMはコンピュータのCD-ROMドライブに入れたままで 再起動してください

6.コンピュータが再起動しましたら、「スタート」「ファイル名を指定して実行」を選択してください。表示されるウィンドウに「d:¥setup.exe」(CD-ROMドライブがd:Iの場合)と入力して[OK」ボタンをクリックしてください。

7.InstallShield Wizardが開きますので「次へ }ボタンをクリックし 進んでください。

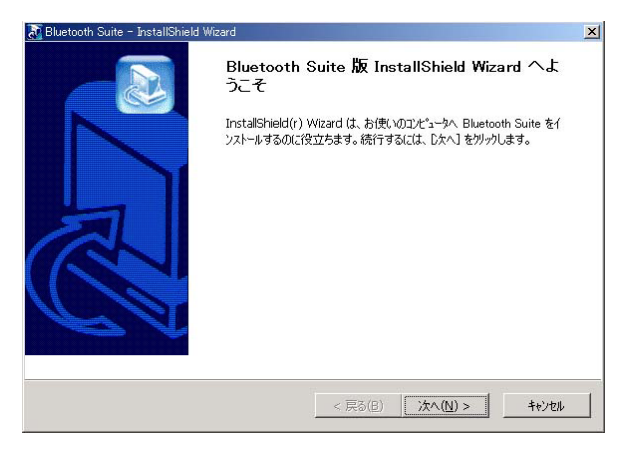

8.インストール先のフォルダを指定するウィンドウが表示されます。 画面に表示されているフォルダにインストールする場合はその まま「次へ」ボタンをクリックしてください。

インストール先のフォルダを変更する場合は、「参照」ボタンを クリックしインストール先のフォルダを指定し「次へ」ボタン をクリックしてください。

| Crate 1年の資源                                                   |                      |                |
|---------------------------------------------------------------|----------------------|----------------|
| セットアッフプがファイルをインストールするフォルダを選択して                                | ください。                |                |
| セットアッフりま、次のフォルタリこ Bluetooth Suite をインス                        | れールします。              |                |
| このフォルタへのインストールは、ロ次へコボタンをソリックしま                                | ます。                  |                |
| 別のフォルダヘインストールする場合は、[参照]ボタンを                                   | りリックしてフォルタを選択してください。 |                |
|                                                               |                      |                |
|                                                               |                      |                |
| 「シストール先のフォルゲーー                                                |                      |                |
| インストール先のフォルゲーー<br>E米LWBluetooth USB Adaptor¥Bluetooth Suite   |                      | 参照( <u>R</u> ) |
| - インストール先のフォルゲーー<br>E米_WBluetooth USB Adaptor¥Bluetooth Suite |                      | 参照(B)          |

9.プログラムフォルダリストに追加するフォルダ名を指定するウィン ドウが表示されます。表示されているフォルダに追加する場合 は「次へ」ボタンをクリックしてください。

変更される場合は、「プログラム フォルダ」に新しいフォルダ 名を入力して「次へ }ボタンをクリックしてください。

| InstallShield ウィザート                                        |              |                  |             |         |   |
|------------------------------------------------------------|--------------|------------------|-------------|---------|---|
| プログラム フォルダの選択                                              |              |                  |             |         |   |
| フログラムフォルダを選択してください。                                        |              |                  |             |         |   |
| セットアッフリま、次にリストされているフロ                                      | かうム フォルタリこつで | ゆうん アイコンを追       | 加します。新しいフォノ | は名を入力する |   |
| ///、また1よらが15///オルメ ソスト/かつ1 -                               | ノビン暦1/19 つこと | 002230           |             |         |   |
| 710754 73109(12):                                          |              |                  |             |         |   |
| Bluetooth Suite                                            |              |                  |             |         |   |
| 既存のフォルダ\2):                                                |              |                  |             |         |   |
| B's Recorder GOLD                                          |              |                  |             |         |   |
| EPSON<br>Genius Pro v3.41                                  |              |                  |             |         |   |
| GeoWave                                                    |              |                  |             |         |   |
| Microsoft Office ツール                                       |              |                  |             |         |   |
| PLANEX GW-PS010 Printadmin<br>PLANEX GW-PS0111 SetupWizard |              |                  |             |         |   |
| SNMPc 4.0                                                  |              |                  |             | -       |   |
| JWLAN                                                      |              |                  |             | -       |   |
| and a second second                                        |              |                  |             |         |   |
|                                                            |              |                  |             |         |   |
|                                                            |              | < 戻る( <u>B</u> ) | 次へ (N)>     | キャンセル   | 1 |
|                                                            |              |                  |             |         | 1 |

10.Install Shieldウィザードの完了ウィンドウが表示されましたら 「はい、今すぐコンピューターを……」にチェックつけ、「完了」 ボタンをクリックしコンピュータを再起動してください。

| InstallShield ウィザート* |                                                                                                    |
|----------------------|----------------------------------------------------------------------------------------------------|
|                      | <b>InstallShield ウィザ<sup>ム</sup>トドの完了</b><br>セットアッフリス、コンピュータへのBluetooth Suiteのインストールを完了しました。                         |
|                      | <b>○</b> [式1、今ずぐ12七5-5%再起動します。]<br>○ しいえ、あとで12七5-5%再起動します。<br>ドラインからフロパーティング変取り出してから、「完了はなりを切ったて、<br>セッドランを終了してください。 |
|                      | < 戻る(B) <b>完了</b> キビセル                                                                                               |

コンピュータが起動しましたら、GW-BH01UをコンピュータのUSBポートに取り付けてください。
 自動でドライバのインストールがされます(この処理には数分かかります)

USBポートが2つ以上有するコンピュータでGW-BH01Uをご 使用になる場合は、必ずインストール時に使用したUSBポート で使用してください。

12.ドライバのインストールが完了しましたら、コンピュータを再 起動してください。 2 インストールの確認

ドライバのインストールが終了したら、下記の手順でインストー ルが正常に終了したかを確認します。

- マイコンピュータ ]を開き、そこから[コントロールパネル]
   を開きます。
- システム ]を開き、[システムのプロバティ ]から[デバイスマネージャ ]のタブを開きます。
- 3.[ポート(COM/LPT)]の左の[+]をクリックして、[Bluetooth LAN -Host ] Bluetooth Modem-DUN ] Bluetooth Modem-DUN-Host ] Bluetooth Modem-FAX ] Bluetooth Modem-LAN ] [Bluetooth Serial-Client ] Bluetooth Serial-Host ]
  - [モデム]の左の[+]をクリックして、[Bluetooth LAN -Host] [Bluetooth Modem-DUN][Bluetooth Modem-DUN-Host] [Bluetooth Modem-FAX][Bluetooth Modem-LAN][Bluetooth Serial-Client][Bluetooth Serial-Host]
  - [ユニバーサル シリアル バス コントローラ]の左の[+]を クリックして[Bluetooth USB Adaptor]が表示されるか確認し てください。表示されていない、またはアイコンに「?」や「!」 のマークが表示される場合はドライバのインストールが正常に 終了していません。ドライバを「第3章3」の手順で一旦削除し てから「第3章1」の手順で再度インストールします。

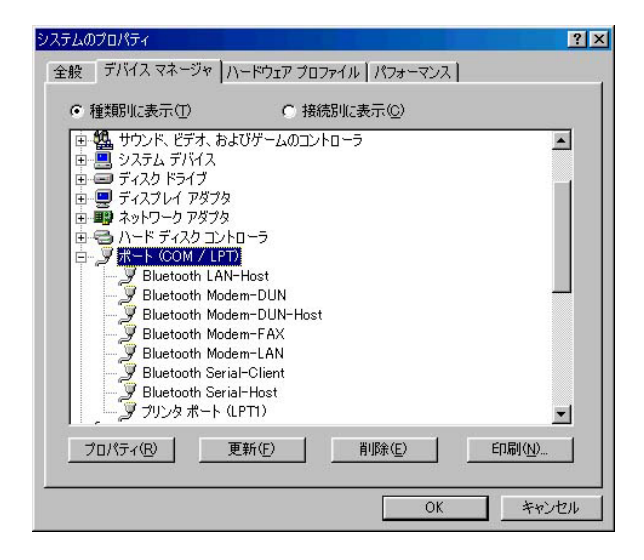

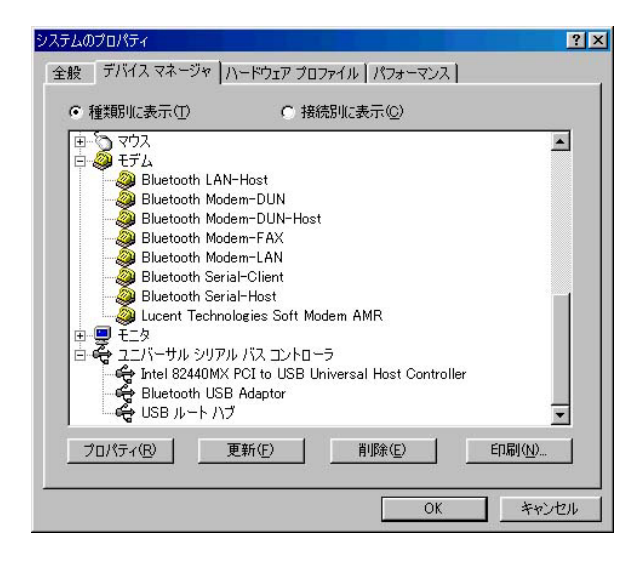

3.ドライバ&ユーティリティを削除する必要が ある場合は以下の手順で実行してください。

ユーティリティの削除

- 1.ドライバ&ユーティリティ&マニュアルCD-ROM(このマニュ アルのCD-ROM)をコンピュータのCD-ROMドライブにセット してください
- 2.「スタート」「ファイル名を指定して実行」を選択してください。 表示されるウィンドウに「d:¥setup.exe」(CD-ROMドライブが d:の場合)と入力して[OK」ボタンをクリックしてください。
- InstallShield Wizardが開きますので「次へ }ボタンをクリックし 進んでください。

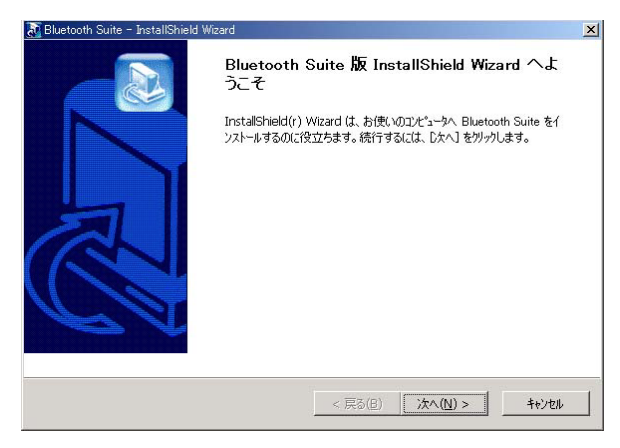

4.削除しますかと表示されますので「OK」ボタンをクリックします。

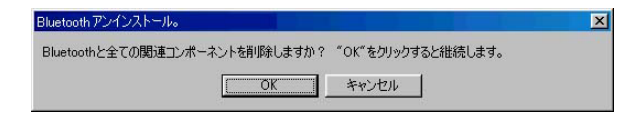

#### 5.削除完了しましたらコンピュータの再起動をします

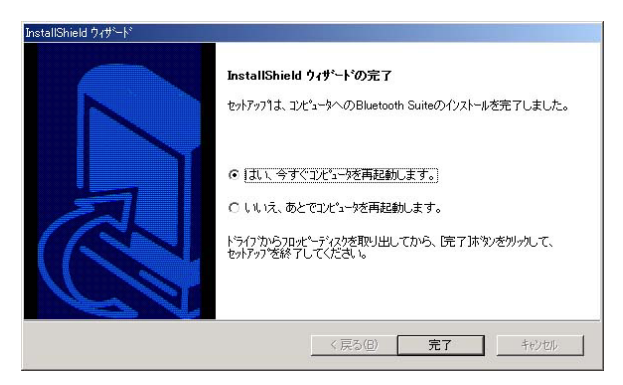

ドライバの削除

- マイコンピュータ ]を開き、そこから[コントロールパネル]
   を開きます。
- システム ]を開き、[システムのプロバティ]から[デバイスマネージャ]のタブを開きます。
- ユニバーサル シリアル バス コントローラ ]の左の[+]をクリックして[Bluetooth USB Adaptor]が表示されるか確認してください。

表示されましたら選択し削除ボタンをクリックしてください。デ バイスに削除メッセージが表示されドライバの削除が行われます。

- 4.ドライバ&ユーティリティ&マニュアルCD-ROM(このマニュ アルのCD-ROM)をコンピュータのCD-ROMドライブにセット してください
- 5.「スタート」「ファイル名を指定して実行」を選択してください。 表示されるウィンドウに「d:¥un-install¥cleanup98.bat」(CD-ROMドライブがd:の場合)と入力して[OK」ボタンをクリック してください。
- 6.自動でMS-DOSプロンプトが起動しプログラムが実行されます。
   完了しましたらウィンドウを閉じてください。

### 4.WindowsMEへのドライバ&ユーティ リティインストレーション

ここでは、本製品をWindowsMillennium Editionで使用する場合のドライ バ&ユーティリティのインストール方法について説明します。

#### 1.ドライバ&ユーティリティのインストール

- 1.ドライバ&ユーティリティ&マニュアルCD-ROM(このマニュ アルのCD-ROM)をコンピュータのCD-ROMドライブにセット してください
- スタート」「ファイル名を指定して実行」を選択してください。
   表示されるウィンドウに「d:¥setup.exe」(CD-ROMドライブが d:の場合)と入力して[OK」ボタンをクリックしてください。

3.InstallShield Wizardが開きますので「次へ }ボタンをクリックし 進んでください。

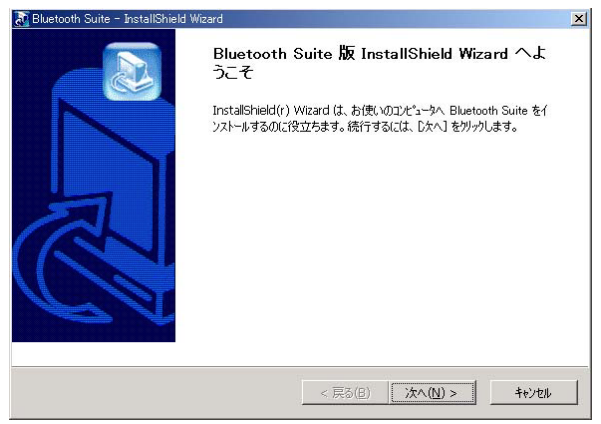

4.インストール先のフォルダを指定するウィンドウが表示されます。 画面に表示されているフォルダにインストールする場合はそのまま 「次へ」ボタンをクリックしてください。

インストール先のフォルダを変更する場合は、「参照」ボタンを クリックしインストール先のフォルダを指定し「次へ」ボタン をクリックしてください。

| セットアップがファイルをインストールするフォルタを選択してく                             | ださい。                |
|------------------------------------------------------------|---------------------|
| セットアッフリよ、次のフォルターこ Bluetooth Suite をインスト                    | トールします。             |
| このフォルダへのインストールは、ロ次へコボタンをソリックしま                             | す。                  |
| 別のフォルダヘインストールする場合は、「参照]ホタンをク!                              | リックしてフォルダを選択してください。 |
|                                                            |                     |
|                                                            |                     |
| _ 1)ストール先のフォルダ                                             |                     |
| ーインストール先のフォルダ<br>E¥_単Bluetooth USB Adaptor¥Bluetooth Suite |                     |

5. プログラムフォルダリストに追加するフォルダ名を指定するウィン ドウが表示されます。表示されているフォルダに追加する場合 は「次へ」ボタンをクリックしてください。

変更される場合は、「プログラム フォルダ」に新しいフォルダ 名を入力して「次へ }ボタンをクリックしてください。

| InstallShield ウィザート*                                                                                                    |                                                         | × |
|----------------------------------------------------------------------------------------------------|---------------------------------------------------------|---|
| プログラム フォルダの選択                                                                                                    |                                                         |   |
| プロクラム フォルタを選択してください。                                                                                                    |                                                         |   |
| セットアッフりは、)カロリストされているフログ<br>か、または既存のフォルダリストから1つ?                                                                                                    | うムフォルタイニアログラムアイエンを追加します。新ししいフォルダ名を入力する<br>を選択することもできます。 |   |
| フプログラム フォルダ( <u>P</u> ):                                                                                                    |                                                         |   |
| Bluetooth Suite                                                                                                    |                                                         |   |
| 既存のフォルダ(ヘ):                                                                                                    |                                                         |   |
| Bis Pecerder GOLD<br>EPSON<br>Geniustro v3.41<br>Genivare<br>Microsoft fflice ツール<br>PLANEX GW-PSOIU FrintAdmin<br>PLANEX GW-PSOIU SetupWizard<br>SNMPr 4.0<br>WLAN | <u>ــــــــــــــــــــــــــــــــــــ</u>             |   |
| InstallShield                                                                                                    |                                                         |   |
|                                                                                                    | < 戻る(B) 次へ (N)> キャンセル                                   | 1 |
|                                                                                                    |                                                         | - |

6.Install Shieldウィザードの完了ウィンドウが表示されましたら「はい、今すぐコンピューターを……」にチェックつけ、「完了」 ボタンをクリックしコンピュータを再起動してください。

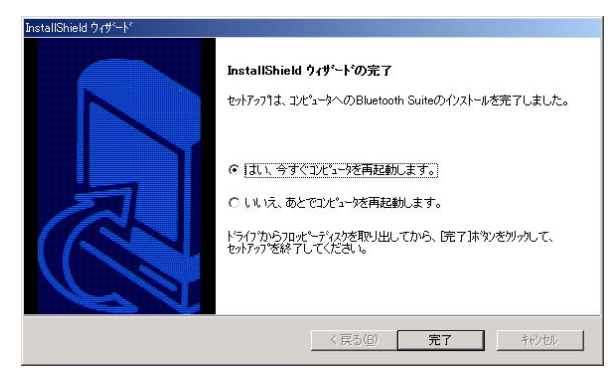

 7.コンピュータが起動しましたら、GW-BH01Uをコンピュータの USBポートに取り付けてください。
 自動でドライバのインストールがされます(この処理には数分 かかります)

USBポートが2つ以上有するコンピュータでGW-BH01Uをご 使用になる場合は、必ずインストール時に使用したUSBポート で使用してください。

8.ドライバのインストールが完了しましたら、コンピュータを再 起動してください。 2インストールの確認

ドライバのインストールが終了したら、下記の手順でインストー ルが正常に終了したかを確認します。

- マイコンピュータ ]を開き、そこから[コントロールパネル]
   を開きます。
- システム ]を開き、[システムのプロバティ]から[デバイスマネージャ]のタブを開きます。
- 3.[ポート(COM/LPT)]の左の[+]をクリックして、[Bluetooth LAN -Host ] Bluetooth Modem-DUN I Bluetooth Modem-DUN-Host ] Bluetooth Modem-FAX ] Bluetooth Modem-LAN ] [Bluetooth Serial-Client ] Bluetooth Serial-Host ]

[モデム]の左の[+]をクリックして、[Bluetooth LAN -Host] [Bluetooth Modem-DUN][Bluetooth Modem-DUN-Host] [Bluetooth Modem-FAX][Bluetooth Modem-LAN][Bluetooth Serial-Client][Bluetooth Serial-Host]

[ユニバーサル シリアル バス コントローラ]の左の[+] をクリックして[Bluetooth USB Adaptor]が表示されるか確認 してください。表示されていない、またはアイコンに「?」や「!」 のマークが表示される場合はドライバのインストールが正常に 終了していません。ドライバを「第4章3」の手順で一旦削除し てから「第4章1」の手順で再度インストールします。

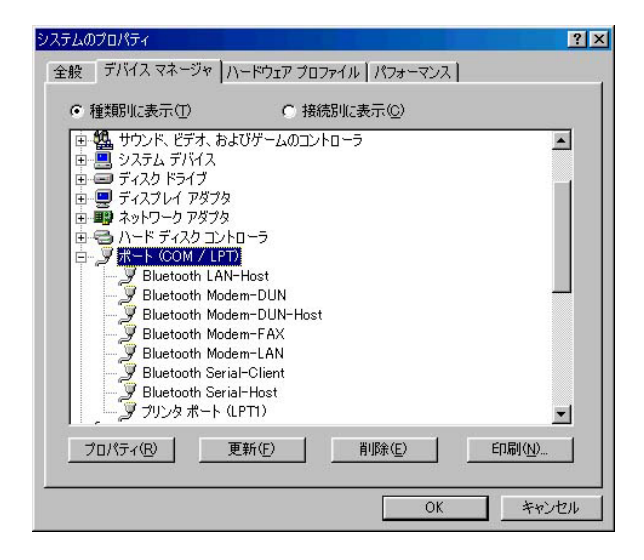

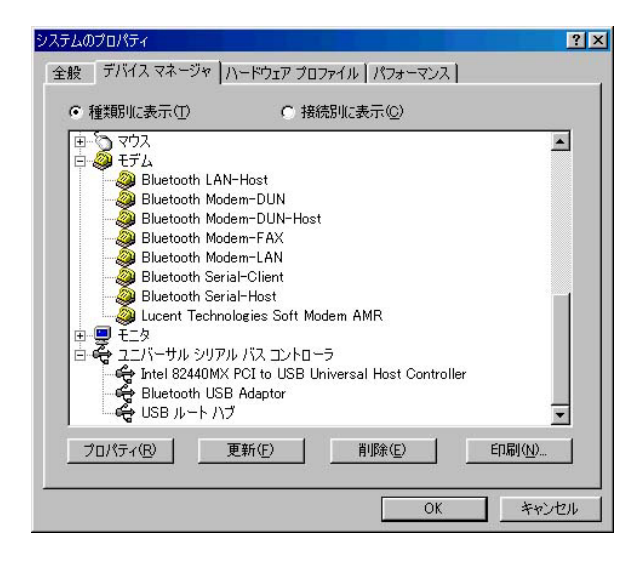

3.ドライバ&ユーティリティを削除する必要が ある場合は以下の手順で実行してください。

ユーティリティの削除

- 1.ドライバ&ユーティリティ&マニュアルCD-ROM(このマニュ アルのCD-ROM)をコンピュータのCD-ROMドライプにセット してください
- 2.「スタート」「ファイル名を指定して実行」を選択してください。 表示されるウィンドウに「d:¥setup.exe」(CD-ROMドライブが d:の場合)と入力して[OK」ボタンをクリックしてください。
- InstallShield Wizardが開きますので「次へ }ボタンをクリックし 進んでください。

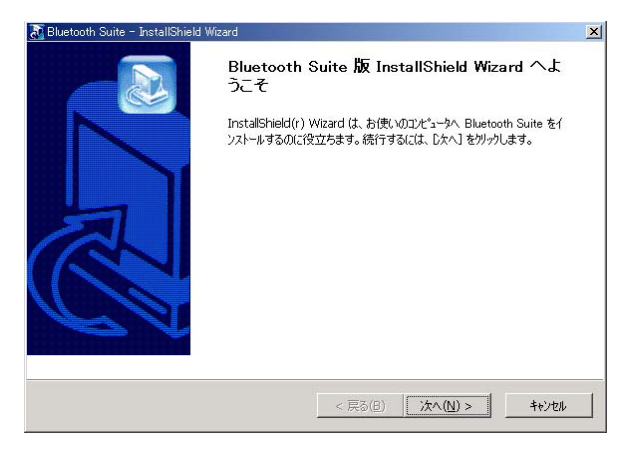

4.削除しますかと表示されますので「OK」ボタンをクリックします。

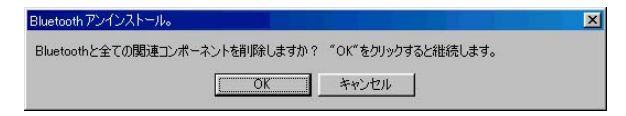

#### 5.削除完了しましたらコンピュータの再起動をします

| InstallShield ウィザート* |                                                                                                    |
|----------------------|----------------------------------------------------------------------------------------------------|
|                      | <b>InstallShield ウィザートの完了</b><br>セットアップす、コンピュータへのBluetooth Suiteのインストールを完了しました。                       |
|                      | ○ [武1、今ずぐ江光二・沙吉再起動します。] ○ しいは、あとでコピュージを再起動します。 トライワからフロメーディングを取り出してから、「完了はなりを切ったて、<br>セッドックを終了してください。 |
|                      | < 戻る(田) 完了 和沙セル                                                                                       |
ドライバの削除

- [マイコンピュータ]を開き、そこから[コントロールパネル]
   を開きます。
- システム ]を開き、[システムのプロバティ]から[デバイスマネージャ]のタブを開きます。
- ユニバーサル シリアル バス コントローラ]の左の[+] をクリックして[Bluetooth USB Adaptor]が表示されるか確認 してください。 表示されましたら選択し削除ボタンをクリックしてください。 デバイスに削除メッセージが表示されドライバの削除が行われ ます。
- 4.ドライバ&ユーティリティ&マニュアルCD-ROM(このマニュ アルのCD-ROM)をコンピュータのCD-ROMドライプにセット してください
- 5.「スタート」「ファイル名を指定して実行」を選択してください。 表示されるウィンドウに「d:¥un-install¥cleanup98.bat」(CD-ROMドライブがd:の場合)と入力して[OK」ボタンをクリック してください。
- 6.自動でMS-DOSプロンプトが起動しプログラムが実行されます。完 了しましたらウィンドウを閉じてください。

## 5.Windows2000へのドライバ&ユー ティリティインストレーション

ここでは、本製品をWindows2000で使用する場合のドライバ&ユーティリ ティのインストール方法について説明します。

## 1 ドライバ&ユーティリティのインストール

- ドライバ&ユーティリティ&マニュアルCD-ROM(このマニュ アルのCD-ROM)をコンピュータのCD-ROMドライブにセット してください。
- スタート」「ファイル名を指定して実行」を選択してください。
   表示されるウィンドウに「d:¥setup.exe」(CD-ROMドライブが d:の場合)と入力して[OK」ボタンをクリックしてください。

3.InstallShield Wizardが開きますので「次へ }ボタンをクリックし 進んでください。

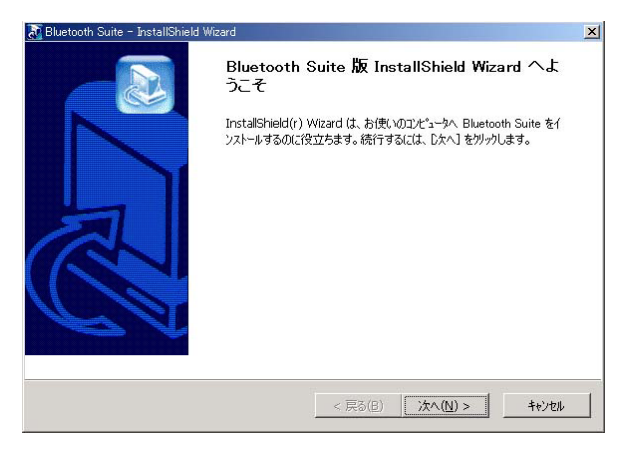

4.インストール先のフォルダを指定するウィンドウが表示されます。 画面に表示されているフォルダにインストールする場合はその まま「次へ」ボタンをクリックしてください。

インストール先のフォルダを変更する場合は、「参照」ボタンを クリックしインストール先のフォルダを指定し「次へ」ボタン をクリックしてください。

| セットアップがファイルをインストールするフォルタを選択してく                                 | (ださい。               |       |
|----------------------------------------------------------------|---------------------|-------|
| セットアッフりま、次のフォルタリこ Bluetooth Suite をインス                         | トールします。             |       |
| このフォルダへのインストールは、[次へ]本タンをワリッウしま                                 | す。                  |       |
| 別のフォルタヘヘンストールする場合は、[参照]ボタンをク                                   | リックしてフォルタを選択してください。 |       |
|                                                                |                     |       |
|                                                                |                     |       |
|                                                                |                     |       |
| 「1ンストール先のフォルン゙――                                               |                     |       |
| - インストール先のフォルゲーー<br>EVL-VBluetooth USB Adaptor¥Bluetooth Suite |                     | 参照(B) |
| インストール先のフォルゲー<br>EVMISE Adaptor¥Bluetooth Suite                |                     | 参照(已  |

5.プログラムフォルダリストに追加するフォルダ名を指定するウィン ドウが表示されます。表示されているフォルダに追加する場合 は「次へ」ボタンをクリックしてください。

変更される場合は、「プログラム フォルダ」に新しいフォルダ 名を入力して「次へ }ボタンをクリックしてください。

| InstallShield ウィザード                                        |                                         |        |
|------------------------------------------------------------|-----------------------------------------|--------|
| プログラム フォルダの選択                                              |                                         |        |
| フロケラムフォルダを選択してください。                                        |                                         |        |
| セットアッフリは、次にリストされているフロク                                     | かうム フォルターこう ログラム アイコンを追加します。 新しし いフォルター | 名を入力する |
| か、またはあれそのノオルタッストからしつ                                       | と思いうつこともできます。                           |        |
| 7 10 7 4 7 7 1 1 9 (12):                                   |                                         |        |
| Bluetooth Suite                                            |                                         |        |
| 既存のフォルダᢗ⊴:                                                 |                                         |        |
| B's Recorder GOLD                                          |                                         |        |
| EPSON<br>Gentius Pro. v2.41                                |                                         |        |
| GeoWave                                                    |                                         |        |
| Microsoft Office ツール<br>PLANEX OWL PS91U Print Admin       |                                         |        |
| PLANEX GW-PS010 PrintAdmin<br>PLANEX GW-PS0111 SetupWizard |                                         |        |
| SNMPc 4.0                                                  |                                         | -      |
| WLAN                                                       |                                         | -      |
| or a seal of the last                                      |                                         |        |
|                                                            |                                         |        |
|                                                            | < 戻る(B) 次へ (N)>                         | キャンセル  |
|                                                            |                                         |        |

 6.Install Shieldウィザードの完了ウィンドウが表示されましたら「はい、今すぐコンピューターを……」にチェックつけ、「完了」 ボタンをクリックしコンピュータを再起動してください。

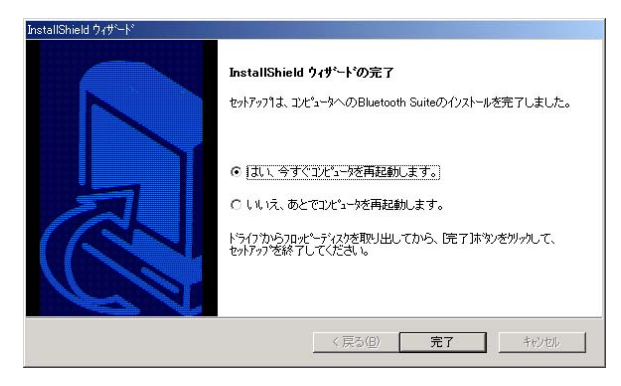

 フ.コンピュータが起動しましたら、GW-BH01Uをコンピュータの USBポートに取り付けてください。
 自動でドライバのインストールがされます。(この処理には数 分かかります)

USBポートが2つ以上有するコンピュータでGW-BH01Uをご 使用になる場合は、必ずインストール時に使用したUSBポート で使用してください。

 8.ドライバのインストールが完了しましたら、コンピュータを再 起動してください。 2インストールの確認

ドライバのインストールが終了したら、下記の手順でインストー ルが正常に終了したかを確認します。

- マイコンピュータ ]を開き、そこから[コントロールパネル]
   を開きます。
- システム ]を開き、[ハードウェア ]のタブから[デバイスマネージャ ]のボタンをクリックして開きます。

3.[ポート(COMとLPT)]の左の[+]をクリックして、[Bluetooth LAN -Host ]] Bluetooth Modem-DUN ]] Bluetooth Modem-DUN-Host ]] Bluetooth Modem-FAX ]] Bluetooth Modem-LAN ] [Bluetooth Serial-Client ]] Bluetooth Serial-Host ]

[ユニバーサル シリアル バス コントローラ]の左の[+] をクリックして[Bluetooth USB Adaptor]が表示されるか確認 してください。表示されていない、またはアイコンに「?」や「!」 のマークが表示される場合はドライバのインストールが正常に 終了していません。ドライバを「第5章 3」の手順で一旦削除し てから「第5章 1」の手順で再度インストールします。

| <u>呉</u> デバイスマネージャ                                     | _ 🗆 × |
|--------------------------------------------------------|-------|
| 」操作(4) 表示(2) ↓ ← →   ஊ 配   (2)   32                    |       |
| 由 🍫 PCMCIA アダプタ                                        |       |
| 🗄 🚭 USB (Universal Serial Bus) コントローラ                  |       |
| 🛶 Bluetooth USB Adaptor                                |       |
| intel 82371 AB/EB PCI to USB Universal Host Controller |       |
| ↓ 😌 USB ルートハブ                                          |       |
| 田 砂糖 キーボード                                             |       |
|                                                        |       |
| ■ 🐠 サウンド、ビデオ、およびゲーム コントローラ                             |       |
| · 말 · · · · · · · · · · · · · · · · · ·                |       |
|                                                        |       |
|                                                        |       |
| 田 豊富 ネッドノーン アタノター                                      |       |
|                                                        |       |
| Biretonth (AN-Host (COM11)                             |       |
| Bluetooth Modern-DLIN (COMR)                           |       |
| Bluetooth Modern-DUN-Host (COM10)                      |       |
| - 💯 Bluetooth Modem-FAX (COM6)                         |       |
| - Bluetooth Modem-LAN (COM9)                           |       |
| - 🖳 Bluetooth Serial-Client (COM5)                     |       |
| - 📝 Bluetooth Serial-Host (COM7)                       |       |
|                                                        |       |
| 」 通信ポート (COM1)                                         | -     |
| — J 通信术-ト (COM1)                                       |       |

## 3.ドライバ&ユーティリティを削除する必要が ある場合は以下の手順で実行してください。

#### ユーティリティの削除

- 1.ドライバ&ユーティリティ&マニュアルCD-ROM(このマニュ アルのCD-ROM)をコンピュータのCD-ROMドライブにセット してください
- スタート」「ファイル名を指定して実行」を選択してください。
   表示されるウィンドウに「d:¥setup.exe」(CD-ROMドライブが d:の場合)と入力して[OK」ボタンをクリックしてください。
- InstallShield Wizardが開きますので「次へ }ボタンをクリックし 進んでください。

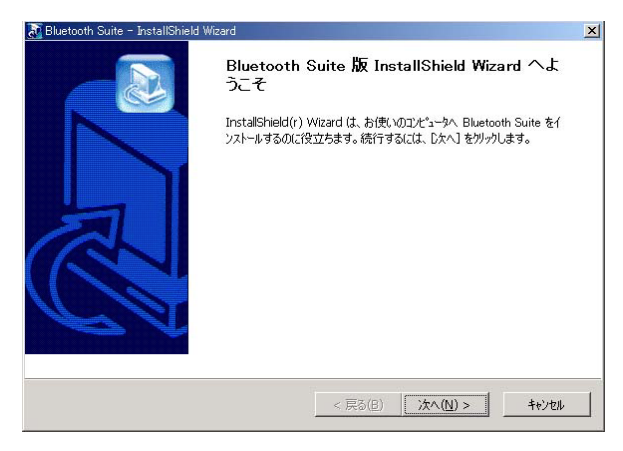

4.削除しますかと表示されますので「OK」ボタンをクリックします。

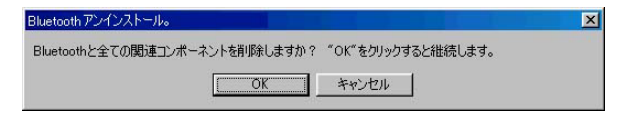

#### 5.削除完了しましたらコンピュータの再起動をします

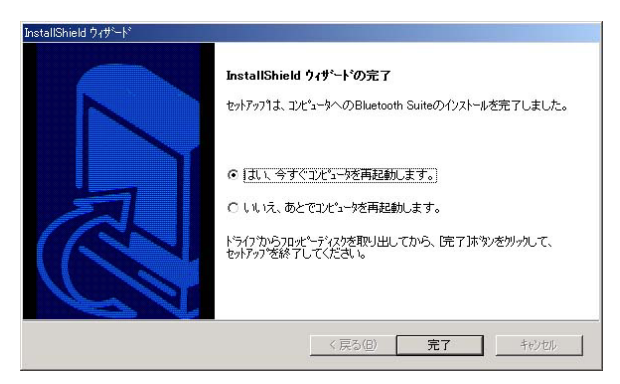

ドライバの削除

- マイコンピュータ ]を開き、そこから[コントロールパネル]
   を開きます。
- システム ]を開き、[システムのプロバティ]から[デバイスマネージャ]のタブを開きます。
- 3.[ ユニバーサル シリアル バス コントローラ ]の左の[+]をクリッ クして[ Bluetooth USB Adaptor ]が表示されるか確認してくだ さい。 表示されましたら選択し削除ボタンをクリックしてください。

デバイスに削除メッセージが表示されドライバの削除が行われ ます。

- 4.ドライバ&ユーティリティ&マニュアルCD-ROM(このマニュ アルのCD-ROM)をコンピュータのCD-ROMドライブにセット してください
- 5.「スタート」「ファイル名を指定して実行」を選択してください。 表示されるウィンドウに「d:¥un-install¥cleanup2k.bat」(CD-ROMドライブがd:の場合)と入力して[OK」ボタンをクリック してください。
- 6.自動でMS-DOSプロンプトが起動しプログラムが実行されます。
   完了しましたらウィンドウを閉じてください。

# 6.アプリケーションの起動と使い方

### 1 アプリケーションの起動

- デスクトップ上のBluetooth Suiteショートカットをダブルクリックして実行するか、又はスタート プログラム Bluetooth Suiteからアプリケーションを起動してください。
- 2.起動まで数秒要します。メインウィンドウが起動するまで他の 操作は一切行わないでください。
- 3.Bluetooth USB Adapterのメインウィンドウが起動すると、 自動的に「デバイス検索」を実行し、範囲内のデバイスを検索 します。(この作業は約15秒ほどかかります)

4.再度「デバイス検索を行う場合は右クリックして、「デバイス検索」を選んでください。

範囲内のBlue toothデバイスと表示される枠内でデバイスをク リックすると、下記のBlue toothデバイス情報が表示します。

| 🚯 Bluetooth Suite                    | ? ×           |
|--------------------------------------|---------------|
| 検索   設定   OBEX プロバティ   バージョン情報       |               |
| 範囲内のBluetoothデバイス                    |               |
|                                      |               |
| C413S desktop                        |               |
|                                      |               |
|                                      |               |
|                                      |               |
|                                      |               |
| 」<br>Bluetoothデバイス情報                 |               |
| 名称: C413S<br>アドレス: 00:A0:96:03:CD:61 |               |
| タイプ:携帯電話                             |               |
| サービス・タイブ                             | -11           |
|                                      |               |
|                                      |               |
|                                      |               |
| OK キャンセル 道用(益) ヘルコ                   | Ĵ( <u>H</u> ) |

## 2 Bluetooth各種プロファイルのご使用方法

オブジェクトプッシュプロファイル GW-BH01Uがインストールされている2台のPCで相手デバイ スがユーティリティ上に表示されてる場合、

・ファイル送信

・名刺交換

ができます。

ファイル送信方法について

 ユーティリティを起動させます。起動しましたら「OBEXプロパ ティ」のタブをクリックしファイルを受信するフォルダ「イン ボックス」の設定を行います。

| 🚯 Bluetooth Sui      | te                                         |                      |           | ? ×   |
|----------------------|--------------------------------------------|----------------------|-----------|-------|
| 検索 設定〔               | OBEX 🗩 🗆 /                                 | ディ バーシ               | ッシート 「「「」 |       |
| A.4 5-               |                                            |                      |           |       |
| -1ノホックス<br>E:¥BTINBC | (の設定 —<br> X                               | 亦す(の)                | 問((0)     |       |
|                      |                                            |                      |           |       |
| ■ インボッ               | クスにファイル                                    | レ受信する前               | に警告する     |       |
| 名刺の設定                | ·                                          |                      |           |       |
| mycard.vcf           |                                            | _ 変更(N)              |           |       |
| -OBEX774             | ル転送サー                                      | 「一の設定-               |           |       |
| ietm(D)              | 晋(昭全(良)                                    | -<br>-<br>-<br>-<br> | 中止任       | 01    |
|                      | HIPINITO                                   | BRAC (1)             |           |       |
| 名前                   | パス                                         | 5                    | アクセス権     |       |
|                      |                                            |                      |           |       |
|                      |                                            |                      |           |       |
| •                    |                                            |                      |           | •     |
| 77-47.               |                                            |                      |           |       |
|                      |                                            |                      |           |       |
| OK                   | ++>2                                       | ル 適用                 |           | /J(H) |
| . S                  | 10 - 27 - 11 - 12 - 12 - 12 - 12 - 12 - 12 | 1.10                 | 10,55     |       |

2.受信ファイルを保存するフォルダの設定を行いますのでインボッ クス「変更」ボタンをクリックしファイルを保存するフォルダ を選択し「適用」ボタンをクリックします。

| Bluetoothインボックスに設定したいフォルダを選択して | :下さい: |
|--------------------------------|-------|
|                                |       |

3.画面が元にもどりましたら、「インボックスにファイル受信する 前に警告する」を使用するかしないかを選択します。

警告するにした場合にはファイル受信する前にファイルを受け 取るか・受け取らないか表示されます。

| Bluetooth確認           | ×                  |
|-----------------------|--------------------|
| オブジェクト「インターネットに接続LNK」 | がリモートデバイスから送信されました |
| 受け入れますか?              |                    |
| ( duy                 | いいえ( <u>N</u> )    |

4.ファイルを送信する場合はユーティリティに表示されているデバイスのアイコンに対して送信したいファイルをドラック&ドロップしてください。ファイルの転送が行えます。

| C416S                                | desktop                             |  |
|--------------------------------------|-------------------------------------|--|
|                                      |                                     |  |
| Bluetoothデ<br>名称:<br>フドレフ・           | バイス情報<br>C413S<br>09:40:06:02:CD:61 |  |
| クトレス・<br>タイプ:<br>サービス・ダ<br>「ダイアルアップ・ | 携帯電話<br>イプ<br>ネットワーキング              |  |
| 5.0403025075                         |                                     |  |

注意 デバイスのアイコンを左クリックで表示されるファイル転送アプリ は現在サポートされていません。 名刺交換について(簡単にアドレス帳の交換ができます)

 ユーティリティを起動させます。起動しましたら「OBEXプロパ ティ」のタブをクリックし「名刺の設定」の「変更」ボタンをク リックします。

| 🚯 Bluetooth Sui | te            |                |          | ? ×      |
|-----------------|---------------|----------------|----------|----------|
| 検索 設定〔          | OBEX プロバティ    | 7] バージョ:       | ン情報      |          |
| _<br>_ インボックフ   | の設定           |                |          | _        |
| E:¥BTINBC       | X 3           | E更( <u>C</u> ) | 開<(_)    |          |
| ▼ インボッ          | ー<br>クスにファイル受 | 信する前に          | <br>警告する |          |
|                 |               |                |          |          |
| mycard.vcf      | 3             | E更(N)          |          |          |
|                 | ル転送サーバー       | の設定―           |          |          |
| ·etm(0)         | HIRE(D)       | v⇔(n)          | da.L (0) | i I      |
|                 | HUPTINE 6     | RAEND/         | 十正心/     | 1        |
| 名前              | パス            | アク             | セス権      | I        |
|                 |               |                |          |          |
|                 |               |                |          |          |
|                 |               |                |          | <u>.</u> |
| ステータス:          |               |                |          |          |
|                 | 1             | 1              | 1        |          |
| OK              | キャンセル         | 適用( <u>A</u> ) |          | Ψ.       |

- 2.使用するVカードが保存されているフォルダを指定し「適用」ボ タンをクリックします。
- 3.ユーティリティの検索画面で名刺交換をしたいデバイスのアイ コンにカーソルを合わせ右クリックし「名刺交換」を選択する と相手にVカードを送信することが出来ます。
  - (相手がVカードの設定をしている場合は自動的にVカードが受信されます)

注意 vカード作成につきましては、スタート-プログラム(P)-アクセサ リ-アドレス帳を起動し、help画面を参照してください。

| 22                                  | <b>S</b>                                                   |
|-------------------------------------|------------------------------------------------------------|
| C413S                               | 有効なサービスを検索(E)     ホンディング(I)     名刺交換(B)     ファイル転送アフジ起動(E) |
| ide tootin デバイン<br>称: de<br>ドレス: 00 | <1####<br>#sktop<br>1:A0:96:1 F:7F:FF                      |
| イプ: デ                               | スクトップ <sup>®</sup> PC                                      |
| ービス・タイプ                             |                                                            |

ファイル転送プロファイル(本機能は対応予定です) GW-BH01Uがインストールされている2台のPCで相手デバイス がユーティリティ上に表示されてる場合、ユーティリティのフォ ルダブラウザ(ファイル転送アプリ)上でファイル転送を実行す ることが出来ます。

ファイル転送アプリを使用したファイル転送方法について

- 1.2台のコンピュータの中、いずれかをファイル転送サーバ、他方 をファイル転送クライアントに決めます。(ファイル転送、すべ ての操作はクライアント側で行います)
- 2.サーバ側は「OBEXプロパティ」タブに「追加」、「削除」、「設定」 のボタンで共有すフォルダの設定を行い「適用」ボタンをクリッ クし「検索」で再検索を実行し、クライアント側からの接続を 待ちます。 1つ以上の共有フォルダを必ず設定しなければ本 機能は使用できません。

| 🚯 Bluetooth Sui      | te                                    |                | <u>?</u> × |
|----------------------|---------------------------------------|----------------|------------|
| 検索 設定〔               | OBEX プロバティ                            | バージョン          | 青報         |
| ーインボックス<br>E:¥BTINBC | の設定<br> X変]                           | E©   [         | ₩<@)       |
| ▼ インボッ               | クスにファイル受信                             | する前に警          | 告する        |
| 名刺の設定<br>mycard.vcf  | َــــــــــــــــــــــــــــــــــــ | E(N)           |            |
| LOBEXファイ             | ル転送サーバーの                              | 殿定——           |            |
| 追加(D)                | 削除( <u>R)</u> 酸                       | ŧ0             | 中止倒        |
| 名前                   | パス                                    | アクセ            |            |
| <b>↓</b><br>ステータス:   |                                       |                | Þ          |
| OK                   | キャンセル                                 | 適用( <u>A</u> ) | ~ルゴ(円)     |

3.クライアント側はユーティリィを起動し「検索」タブ内の相手デバイス (サーバ側機器)にカーソルを合わせ右クリックし「ファイル転送アプリ 起動」を起動するとファイル転送クライアントが起動しリモートコンピ ュータに相手サーバの共有されているフォルダが表示されます。

|                  | 8                                                          |  |
|------------------|------------------------------------------------------------|--|
| C413S            | 有効なサービスを検索(E)     ホシティンケ(T)     名刺交換(B)     ファイル転送アフジ起動(E) |  |
| -Bluetoothデリバー   | イス情報                                                       |  |
| 名称:<br>アドレス:     | desktop<br>00:A0:96:1F:7F:FF<br>デネクトップ®C                   |  |
| タイプ:<br>サービス・タイコ | Ĵ                                                          |  |

4.相手サーバに転送したいファイルをローカルコンピュータから 選択し「プット」ボタンをクリックすると相手サーバの共有フォ ルダにフォイルが転送されます。

逆に相手サーバ側のファイルを指定して「ゲット」ボタンをク リックするとローカルコンピュータ側で指定したフォルダにファ イルがコピーされます。

またファイルの削除・フォルダ削除・フォルダ新規作成もでき ます。

| <root></root>     | 名前                                                                                                    | サイズ            | 更新日時       | フロパティ          |       |
|-------------------|----------------------------------------------------------------------------------------------------|----------------|------------|----------------|-------|
| My Documents      | (in the second second s | 1 KB           | 8/30/2000  | 0x00000017 RWD |       |
|                   | My Pictures                                                                                                    | 1 KB           | 11/27/2001 | 0x00000017 RWD |       |
|                   | *]bh01.bmp                                                                                                    | 95 KB          | 11/29/2001 | 0x00000007 RWD |       |
|                   | \$1bh02.bmp                                                                                                    | 392 KB         | 11/29/2001 | 0x00000007 RWD |       |
|                   | Bh03.bmp                                                                                                    | 157 KB         | 11/29/2001 | 0x00000007 RWD |       |
|                   | Bh04.bmp                                                                                                    | 614 KB         | 11/29/2001 | 0x00000007 RWD |       |
|                   | Bh05.bmp                                                                                                    | 607 KB         | 11/29/2001 | 0x00000007 RWD |       |
|                   | Bh06.bmp                                                                                                    | 607 KB         | 11/29/2001 | 0x00000007 RWD |       |
|                   | bh07.bmp                                                                                                    | 607 KB         | 11/29/2001 | 0x00000007 RWD |       |
|                   | k1hh08.hmn                                                                                                    | 590 KB         | 11/29/2001 | N⊻0000007 RWD  |       |
| υLT)/ピュータ(I)      | ゲット(1) 🤝 フット(12) 🏠                                                                                                    | ▲ <u>削除(D)</u> | 💥 新規フォ     | NÝE) 📑         | 中止(的) |
| 🗄 🧰 Lotus 🔺       | Index c.xml                                                                                                    |                |            |                |       |
| 🗄 🦲 Niss400 📃     | Pindex_s.xml                                                                                                    |                |            |                |       |
| 🖲 🧰 Program Files |                                                                                                    |                |            |                |       |
| 🕀 🔞 Recycled 🛛 💻  | 1                                                                                                    |                |            |                |       |
| 🗄 🦲 toyama        |                                                                                                    |                |            |                |       |
|                   | 1                                                                                                    |                |            |                |       |
| ANTUninstallu253t | 1                                                                                                    |                |            |                |       |
| Ano Patch         |                                                                                                    |                |            |                |       |
| BIENTemp          |                                                                                                    |                |            |                |       |
| F C Command       |                                                                                                    |                |            |                |       |
|                   | 11                                                                                                    |                |            |                |       |

5.終了は、「ファイル転送クライアント」ウィンドウ右下の「切断」 ボタンをクリックし、リモートコンピュータのフォルダが消え たのを確認できましたら右下にある「終了」ボタンをクリック し、「ファイル転送クライアント」を終了してください。

ダイヤルアップ・ネットワーキング・プロファイル(au 用sony製携帯電話C413Sを使用したインターネット接 続方法)

Windows98SecondEdition・MEでご使用の場合

 1.「スタート」「プログラム」「アクセサリ」「通信」「ダ イヤルアップネットワーク」をクリックして開いてください。

| 📴 ダイヤルアップ ネットワーク                                                                                                    |                                                                                                    |                   |        |                          |
|----------------------------------------------------------------------------------------------------|----------------------------------------------------------------------------------------------------|-------------------|--------|--------------------------|
| 」 ファイル(E) 編集(E) 表示( <u>い</u> )                                                                                                    | 移動( <u>G</u> ) お気に入り( <u>A</u> ) 接                                                                                                    | 続(C) ヘルプ(H)       |        | 1                        |
|                                                                                                    | <ul> <li>●</li> <li>●</li></ul> | 日 日<br>コピー 貼り付け 元 | 公 × 前除 | )<br>プロパティ <sup>**</sup> |
| アドレスの 🔯 ダイヤルアップ ネット                                                                                                    | ワーク                                                                                                    |                   |        | •                        |
| ダイヤルアップネ<br>ットワーク<br>このフォルダには、ダイヤルアップ<br>ネットワーク、ここいての特徴を新<br>しい場合を書かけするクッサードが含まれています。<br>早の表、ついての特徴を得ること、<br>、接続のアイエンを石ジック<br>してください。<br>新しい接続を作成するよこは、<br>新しい接続を作成するよこは、<br>新しい接続を作成するよことの説<br>場所またではます。 | <b>画</b><br>御心い接続<br>Bluetooth                                                                                                    | lon               |        |                          |
|                                                                                                    |                                                                                                    |                   |        |                          |

2.新しい接続を選択しダブルクリックして下さい。新しいが開きますので 接続名に名前を入力し(たとえばGW-BH01U)モデムの選択で 「Bluetooth Modem-DUN」を選択し「次へ」ボタンをクリックし進みます。

| 新しい接続                                   |                                                                              | ×        |
|-----------------------------------------|------------------------------------------------------------------------------|----------|
| Here Here Here Here Here Here Here Here | 號洗名(Ⅲ):                                                                      |          |
|                                         | GW-BH01U                                                                     |          |
| E E                                     | デムの選択( <u>D</u> ):                                                           |          |
|                                         | Bluetooth Modem-DUN                                                          | ¥        |
|                                         | Bluetooth Modem-DUN-<br>Bluetooth Modem-DUN-Host<br>Bluetooth Modem-DUN-Host | <b>-</b> |
|                                         | Bluetooth Modem-LAN<br>Bluetooth Serial-Client                               | •        |
|                                         |                                                                              | 8        |
|                                         |                                                                              |          |
|                                         |                                                                              |          |
|                                         | 〈 戻る(日) 次へ(11) > キャン                                                         | セル       |

3.接続先の電話番号を指定画面が表示されますので、電話番号欄 に「9999」と入力してください。

| 新しい接続   | 検結生の電話番号を地会して/ださい。                                  | ×        |
|---------|-----------------------------------------------------|----------|
|         | 1900-100 电晶晶 5 を18 として (ACC) -<br>市外局番(R): 電話番号(T): |          |
| and the | 9999                                                |          |
|         | 国/地域番号(凹):                                          |          |
|         | 日本 (81)                                             | <b>•</b> |
|         |                                                     |          |
|         |                                                     |          |
| N-T     |                                                     |          |
|         |                                                     |          |
|         | 〈 戻る(四) 〉 次へ(N) 〉 キャンセ                              | 200      |

4.新しい接続の設定完了画面が表示されますので、「完了」ボタン をクリックしください。

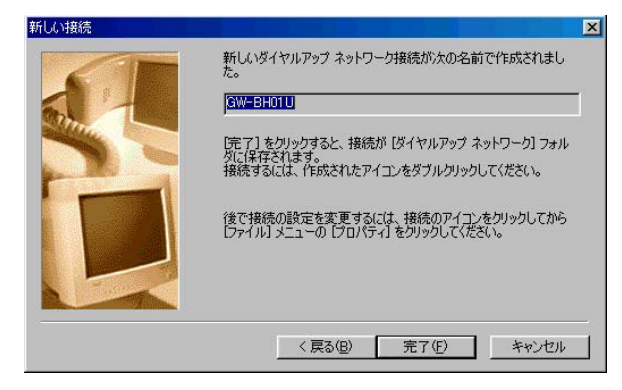

- 5.「スタート」「プログラム」「アクセサリ」「通信」「ダ イヤルアップネットワーク」をクリックして開くと作成しまし た接続用アイコンがありますのでダブルクリックして開きます。 開きましたらユーザ名欄に「au@au-net.ne.jp」パスワード欄に 「au」と入力して下さい。(auの場合のみ)
- 6.携帯電話C413Sのダイヤルアップネットワークを起動し接続待 ち中の状態でGW-BH01U用のユーティリティの起動またはすで に起動している場合はデバイスの検索を行います。
- 7.ユーティリティ上にC413Sのアイコンが表示されましたら、コン ピュータのダイヤルアップネットワークの接続をクリックして ください。

- 8.デバイスが複数ある場合は、「リモートデバイスの選択」画面が 出てきますのでC413Sを選んで接続をクリックしてください。
- 9.接続がはじまると途中でC413Sの画面にパスキー入力画面が表 示されますので、任意の4つの数字を入力してください。
- 10.次にコンピュータ側でもパスキーの入力画面が表示されます ので携帯電話C413Sに入力した同じキーを入力してください。
- 11.認証が完了しましたら、インターネットに接続されます。

Windows2000でご使用の場合

 ユーティリティの「設定」を選択し仮想シリアルポートの「確認」 ボタンをクリックし、「Bluetooth Modem-DUN」を使用します ので予めCOM番号を知っておきます。

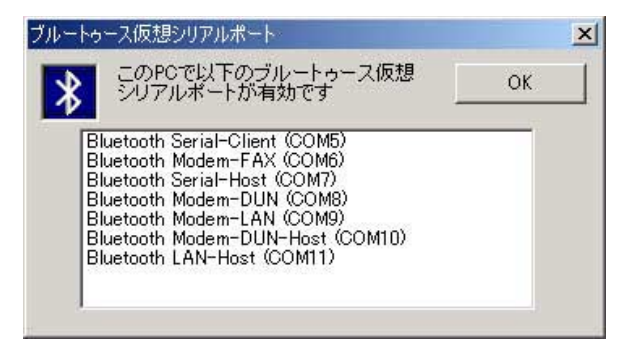

- 2.確認できましたら、ユーティリティを終了させます。ユーティ リティを終了するにはタスクバーにあるBluetoothのアイコン を右クリックし「閉じる」を選択します。
- スタート」「設定」「コントロールパネル」「電話とモデムのオプション」をダブルクリックして開きます。

4.「モデム」タブの「追加」ボタンをクリックします。ここで「新 しいモデムのインストール」ウイザードが開きます。

| モデム                             | 接続先      |
|---------------------------------|----------|
| Mahila Card Pain                | 存去! ません  |
| o∰ Panasonic Internal Softmödem | しいM3     |
| I @Panasonic Wireless Comm Port | 機能していません |
|                                 |          |

| ハードウェアの追加と削除<br>新しいモデムのインストー、<br>モデムの自動検出を実 | ト<br>行しますか?                                                                                                    |
|---------------------------------------------|----------------------------------------------------------------------------------------------------|
|                                             | モデムの検出を行います。始める前に、次のことを確認してください<br>1. モデムの電源が入っている。<br>(ボートにケーブルで独族されている場合)<br>2. モデン友を使用していたアプリケーションが<br>すってはずしている。<br>準備ができたら、D太へJ をジックしてください。<br>「<br><u>モデムを一覧から遠訳するので検出しない(の)</u> |
|                                             | 〈戻る(日〉 次へ(10) 〉 キャンセル                                                                                                    |

- 5.「モデムを一覧から選択するので検出しない」をチェックし、 「次へ」ボタンをクリックします。
- 6.モデムドライバのリスト・ウィンドウが開きますので、この中 からBluetooth Modem Typeの「Bluetooth Dial-less RAS Modem」 を選択し、「次へ」をクリックします。

| - ドウェアの追加と削除    |                                                                                                    |
|-----------------|----------------------------------------------------------------------------------------------------|
| 新しいモデムのインストール   |                                                                                                    |
| モデムの製造デンモデルを選んで | べだだい。モデムが一覧にない場合、またはインストール ディスクをお持ちの場<br>て伏だい。<br>モデル(L):<br>  <mark>Bjuetooth DisHess RAS Modern</mark><br>Bluetooth LAN Access DiaHess Modern |
|                 | ディスク使用(出)                                                                                                    |

 7.「選択したポート」にチェックをつけ、使用するCOMポート(先 ほど確認したCOMポート)を指定し「次へ」ボタンをクリック します。

|   | 選択されたモデム:                                                            |      |   |
|---|----------------------------------------------------------------------|------|---|
| 8 | Bluetooth LAN Access Dial-less Mo                                    | odem |   |
|   | どのボートにインストールしますか?                                                    |      |   |
|   | <ul> <li>○ すべてのボート(<u>A</u>)</li> <li>○ <u>減択したボート(S</u>)</li> </ul> |      |   |
|   | COM1<br>COM12<br>COM13<br>COM14<br>COM15<br>COM15<br>COM16           | ĺ    | • |

8.「モデムのインストールが完了しました」と表示されたら、「完 了」ボタンをクリックしインストールを終了します。

| モデム<br>② Bluetooth LAN Access Dial-le | 接続先<br>ss Modern COM1 |
|---------------------------------------|-----------------------|
| ✓ Mobile Card P−in                    | 存在しません                |
| 🗇 Panasonic Internal Softmodem        | COM3                  |
|                                       |                       |

- 9.「スタート」「プログラム」「アクセサリ」「通信」「ネットワークとダイヤルアップ接続」をクリックして開いてください。
- 10.「新しい接続の作成」をダブルクリックすると「ネットワーク の接続ウィザートが開きます」ので「次へ」ボタンをクリック してください。

| 💼 ネットワークとダイヤルアップ接続                                                                   | _ 🗆 ×   |
|--------------------------------------------------------------------------------------|---------|
| ファイル(E) 編集(E) 表示(W) お気に入り(A) ツール(T) 詳細設定(W) ヘルブ(H)                                   | 18      |
| ←戻る・→・白 Q検索 凸フォルタ ③ 階 階 × ∽ 囲・                                                       |         |
| アドレス(2) 😰 ネットワークとダイヤルアップ接続                                                           | ▼ ( 移動) |
| <b>ネットワークとダイヤルア</b><br>・<br>・<br>・<br>・<br>・<br>・<br>・<br>・<br>・<br>・<br>・<br>・<br>・ |         |
| このフォルダには、このコンピューカのネ<br>ットワーク接続と新しい接続を作成す<br>るためのフィザートが含まれています。                       |         |
| 新しい接続を作成するには、「新しい」                                                                   |         |
| 新しい接続を確立するには、そのアイ<br>コンを開きます。                                                        |         |
| 接続の設定および接続のコンボーネ<br>ントにアクセスするには、アイコンをたち<br>リックしてから「プロパティ1を切っかし<br>ます。                |         |
| ネットワークで自分のコンピュータを撮<br>別けるには、 <u>ネットフーク D</u> をグリック<br>してください。                        |         |
| ネットワーク コンポーネントを追加する<br>には (2:シロン・コンポーネント)の<br>う意加をジッジします。                            |         |
| 9 🖬 🖻 改良 🖲 🖗 🖓 🏭 🚣 👷                                                                 |         |
11.「ネットワーク接続の種類」が表示されますので、「インターネットにダイヤルアップ接続する」にチェックをつけ「次へ」ボタンをクリックしてください。

| ネットワークの接続ウィザード                                                                              |
|---------------------------------------------------------------------------------------------|
| ネットワーク接続の種類<br>ネットワーク構成や必要性に応じた種類のネットワーク接続を作成できます。                                          |
| ○ プライベート ネットワークにダイヤルアップ接続する(P)<br>電話回線 代子にまたは ISDNO を使って接続します。                              |
| <ul> <li>インターネットにダイヤルアップ接続する①)</li> <li>電話回線(モデムまたは ISDN)を使ってインターネットに接続します。</li> </ul>      |
| ○ インターネット経由でプライベート ネットワークに接続する(い)<br>仮想プライベート ネットワーク (VPN) 接続を作成するか、またはインターネットをトンネルして接続します。 |
| ○ 着信接続を受け付ける(金)<br>電話回線、インターネット、またはケーブル接続を使ってほかのコンピュータからこのコンピュータに接続<br>できるよびにします。           |
| ○ 伝かのコンピュータに直接接続する(②)<br>シリアル、パラレルまたは赤外線ボートを使って接続します。                                       |
| (原3(風) 次へ(11)) キャンセル                                                                        |

12.「インターネット接続ウィザートの開始」が表示されますので、 「インターネット接続を……」にチェックをつけ「次へ」ボタンを クリックしてください。

| インターネット接続ウィザード                                                                                                 |                                                                                     | × |
|----------------------------------------------------------------------------------------------------|-------------------------------------------------------------------------------------|---|
|                                                                                                    | インターネット接続ウィザードの開始                                                                   |   |
|                                                                                                    | インターネット接続ウィザードはインターネットに接続するお手伝いをします。こ<br>のウィザードを使うと既存または新規のインターネットアカウントが設定できま<br>す。 |   |
|                                                                                                    | ○ 新しいインターネット アカウントにサインアップします (電話回線はモデムに接続されています)⑤)                                  |   |
| N.                                                                                                    | ○ 既存のインターネットアカウントをこのコンピュータに移します (電話回線はモデムに接続されています)(E)                              |   |
| The second second second second second second second second second second second second second second second s |                                                                                     |   |
|                                                                                                    | インターネットの設定を変更せずに終了する場合は、「キャンセル」をクリックしてください。                                         |   |
|                                                                                                    | 詳細については [チュートリアル]をグリックしてください。 チュートリアル(1)                                            |   |
|                                                                                                    | 〈戻る(日〉 次へ(2) キャンセル                                                                  |   |

### 13.「電話回線とモデム……」にチェックをつけ「次へ」ボタンをク リックしてください。

| インターネット接続ウィザード                                                                                                    | × |
|----------------------------------------------------------------------------------------------------|---|
| インターネット接続の設定                                                                                                    | × |
| インターネットサービス プロバイダのアガウントを持っている場合は、電話回線とモデムを使ってそのアガウンドに接続できます。お使いのエンピュータが、ローカル エリア ネットワーク (LAN) に接続されている場合は、LAN 経由で<br>インターネットにアクセスできます。 |   |
| インターネットへの接続方法を選んでください。                                                                                                    |   |
| ◎ 電話回線とモデムを使ってインターネットに接続します(例)                                                                                                    |   |
| ○ ローカル エリア ネットワーク (LAN) を使ってインターネットに接続します(L)                                                                                           |   |
|                                                                                                    |   |
|                                                                                                    |   |
|                                                                                                    |   |
|                                                                                                    |   |
| 〈戻る(E) 法へ(U) 〉 キャ                                                                                                    |   |

14.「モデムの選択」が表示されますので、先ほどインストールし ました「標準28800bpsモデム」を選択し「次へ」ボタンをクリッ クしてください。

| インターネット接続ウィザード            | ×                     |
|---------------------------|-----------------------|
| モデムの選択                    | ×                     |
| インターネットへの接続に使うモデムを選択する(M) |                       |
|                           | 〈戻る(B) (次へ(N) > キャンセル |

15.「ステップ1」が表示されますので、「電話番号」欄に「9999」 と入力し「次へ」ボタンをクリックしてください。

| ISP への接続(            | 使う電話番号を入力してください。                                       |          |
|----------------------|--------------------------------------------------------|----------|
| 市外局番( <u>A</u> ):    | 電話番号(I):<br>- [qqqq                                    |          |
| 」国/地域名と国             | 番号( <u>C</u> ):                                        |          |
| 日本 (81)              |                                                        |          |
| ₩ 市外局番               | タイヤル「脊靴を使う(U)<br><u> (を設定する(には、</u> 原料細設定]をクリックしてください。 | 詳細設定(V)。 |
| 接続のプロパテ              |                                                        |          |
| 接続のプロパテ<br>ほとんどの ISP | じは、副前間を走は必要のりません。                                      |          |

## 16.「ステップ2」が表示されますので、ユーザ名、パスワードを に入力し「次へ」ボタンをクリックしてください。

| インターネット接続ウィザード                                                                                                | ×     |
|----------------------------------------------------------------------------------------------------|-------|
| ステップ 2: インターネット アカウントのログオン情報                                                                                  | ×     |
| ISP へのログオンに使うユーザー名とパスワードを入力してください。ユーザー名は、メンバ ID またはユーザ<br>ー ID ともしいます。ユーザー名またはパスワードがわからない場合は、ISP に聞い合わせてください。 |       |
| ユーザー名(W): au®aumetine.jp<br>パスワード(P): [++                                                                     |       |
|                                                                                                    |       |
|                                                                                                    |       |
| 〈 戻る(臣) / 次へ(収) 〉                                                                                             | キャンセル |

17.「ステップ3」が表示されますので、接続名を任意で設定し 「次へ」ボタンをクリックしてください。

| ップ 3: コンピュータの設定                                     |  |
|-----------------------------------------------------|--|
| インターネットのアカウントに関する情報は、ダイヤルアップ接続として、指定した名前と一緒に表示されます。 |  |
| ダイヤルアップ接続の名前を入力してください。ISP の名前でも、自分の好きな名前でもかまいません。   |  |
|                                                     |  |
| 播德名(C)                                              |  |
| au-net                                              |  |
|                                                     |  |
|                                                     |  |
|                                                     |  |
|                                                     |  |
|                                                     |  |
|                                                     |  |
|                                                     |  |
|                                                     |  |
|                                                     |  |

18.「インターネットメールの設定」が表示されますので「いいえ」 にチェックをつけ「次へ」ボタンをクリックしてください。

| -ネット目8歳ウェザード<br>ンターネット メール アカウントのセットアップ                                                                                                    | 7          |
|----------------------------------------------------------------------------------------------------|------------|
| インターネット メール プログラムがインストールされています。 インターネット メール プログラムで、電<br>ール メッヤージの読号信ができます。                                                                  | ₹×         |
| インターネット メール、アカウントのセットアップを完了するには、アカウントとインターネット サービス ブ<br>ダのサインアップを既に済ませ、重要な接続情報を取得している必要があります。いくつかの情報が<br>ない場合は、インターネット サービス プロバイダに相談していたさい。 | コバイ<br>に定り |
| インターネット メール アカウントをセットアップしますか?                                                                                                    |            |
| C (\$U)                                                                                                    |            |
| C LUZO                                                                                                    |            |
|                                                                                                    |            |
|                                                                                                    |            |
|                                                                                                    |            |
|                                                                                                    |            |
|                                                                                                    |            |
| 〈 戻る(B) ( 次へ(N) >                                                                                                    | キャンセ       |
| < 戻る(B)                                                                                                    | ¥+>/       |

19.携帯電話C413SのBluetoothメニューから「ダイヤルアップネッ

トワーク」を選択します。

20.ユーティリティを起動し、「検索」にC413S(名前検索が有効の 場合)が表示されましたら「完了」ボタンをクリックしてくだ さい。

| インターネット接続ウィザード |                                                                                  | × |
|----------------|----------------------------------------------------------------------------------|---|
|                | インターネット接続ウィザードを終了します                                                             |   |
|                | インターネット接続ウィザードは正常に終了しました。<br>お使いのコンピュータはインターネット アカウンドに接続できるように設定されま<br>した。       |   |
|                | ウィザードを終了したら、デスクトップ上の [Internet Explorer] アイコ<br>ンをダブル クリックして、いつでもインターネットに接続できます。 |   |
|                | ▶ 今すぐインターネットに接続するにはここを選び [完了]を列ックしてください(①)                                       |   |
|                | ウィザードを閉じるには [完了] をりリックしてください。                                                    |   |
|                |                                                                                  |   |
| ¥ // M         |                                                                                  | _ |
|                | < 戻る(日) <b>完了 キャンセル</b>                                                          |   |

21.接続が開始されます。途中でC413Sと「パスキー」の認証が必要になります。C413Sから4桁のパスキーを要求されます。任意のパスキーを入力後、PCに同じパスキーを入力してください。

22.パスキーの認証が完了しましたら、接続完了です。

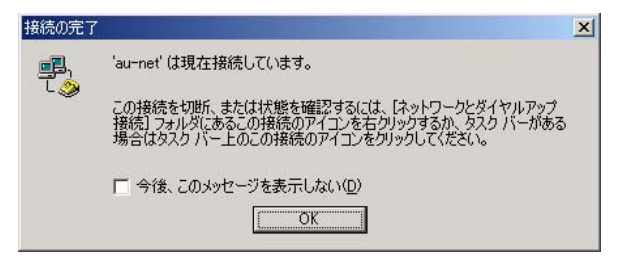

LANアクセスプロファイル(Windows2000のみ対応)

peer to peer通信(1対1接続のl w )

1台をアクセスポイントとしてLANに接続し、他方を DATATerminalとしてアクセスポイント経由でLANに接続する トポロジ。

何れのトポロジでも2台のコンピュータで、一方をサーバ
 のケースではアクセスポイント側がサーバになります)、もう
 一方をクライアント(のケースではDataTerminal側がクライアント)に設定します。

クライアント側ドライバのインストール手順

 ユーティリティの「設定」を選択し仮想シリアルポートの「確認」 ボタンをクリックし、本プロファイル(クライアント側)の場 合は「Bluetooth Modem-LAN」を使用しますので予めCOM番 号を確認してください。

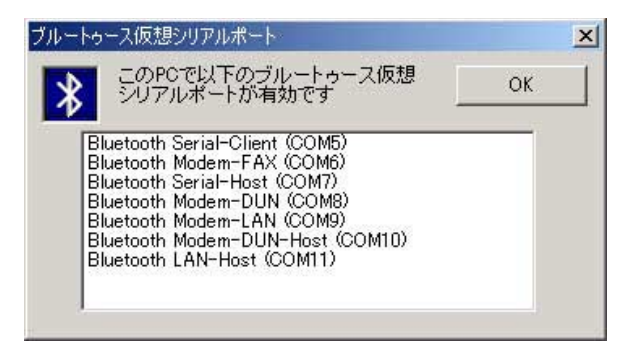

- 2.確認できましたら、ユーティリティを終了させます。ユーティ リティを終了するにはタスクバーにあるBluetoothのアイコン を右クリックし「Exit」を選択します。
- スタート」ボタン 「設定」「コントロールパネル」をクリックして下さい。コントロールパネルウィンドウが表示されたら「電話とモデムのオプション」アイコンをダブルクリックしてください。

4.「モデム」タブをクリックしてください。「追加」ボタンをクリッ クして「新しいモデムのインストール」ウイザードを開始します。

| モデム                                              | 接続先                                 |
|--------------------------------------------------|-------------------------------------|
| ≪ Panasonic Internal S<br>≪ Panasonic Wireless ( | oftmodem COM3<br>Comm Port 根能していません |
|                                                  |                                     |

| ハードウェアの追加と削除<br>新しいモデムのインストー<br>モデムの自動検出を実 | <b>1.</b><br>171Jasahi?                                                                                                    |
|--------------------------------------------|----------------------------------------------------------------------------------------------------|
|                                            | <ul> <li>モデムの検出を行います。始める前に、次のことを確認してください</li> <li>モデムの管源が入っている。<br/>(ボートにケーブルで接続されている場合)</li> <li>モデムとサーブルで投続されている場合)</li> <li>モデムを一覧から選択するので検出しない(Φ)</li> </ul> |
|                                            | 〈戻る(四) 次へ(10) > キャンセル                                                                                                    |

- 5.「モデムを一覧から選択するので検出しない」をチェックし、 「次へ」ボタンをクリックします。
- 6.モデムドライバのリスト・ウィンドウが開きますので、一覧か ら「Bluetooth LAN Access Dial-less Modem」を選択し、「次へ」 をクリックします。

| 新しいモデムのインストール                         |                                                           |
|---------------------------------------|-----------------------------------------------------------|
|                                       |                                                           |
| そば、ビディスク使用」を                          | ルを選んでください。モデムが一覧にない場合、またはインストール ディスクをお持ちの場<br>クリックしてください。 |
| <b>~</b>                              |                                                           |
| 製造元( <u>M)</u> :                      |                                                           |
| (Bluetooth Modem Types)<br>(連進エデリの話語) | Bluetooth Dial-less RAS Modem                             |
| 3Com                                  |                                                           |
| 3X<br>Aceey                           |                                                           |
| 1                                     |                                                           |
|                                       |                                                           |
|                                       | ディスク1使用(日/                                                |
|                                       |                                                           |
|                                       |                                                           |
|                                       | < 戻る(B) 次へ(N)> キャンセル                                      |

 7.「選択したポート」にチェックをつけ、使用するCOMポートを 指定し「次へ」ボタンをクリックします。

| ハードウェアの知道加ビ的以降<br>新しいモデムのインストー<br>モデムをインストールす | ル<br>るボートを選択してください。                               | Ð        |
|-----------------------------------------------|---------------------------------------------------|----------|
|                                               | 選択されたモデム:<br>Bluetooth LAN Access Dial-less Modem |          |
|                                               | どのボートにインストールしますか?<br>〇 すべてのボート( <u>A)</u>         |          |
|                                               | ● 減 <u>限したボート(S)</u><br>COM1<br>COM12             | -        |
|                                               | COM13<br>COM14<br>COM15<br>COM16<br>COM17         | _        |
|                                               |                                                   | 500 1711 |

8.「モデムのインストールが完了しました」と表示されたら、「完 了」ボタンをクリックして下さい。モデムの一覧に「Bluetooth LAN Access Dial-less Modemが表示されます。

| モデム<br>🥸 Bluetooth LAN Access Dial-less Mode | │ 接続先<br>-m COM1 |
|----------------------------------------------|------------------|
| Mobile Card P-in                             | 存在しません           |
| 🐲 Panasonic Internal Softmodem               | COM3             |
|                                              |                  |
|                                              |                  |

「OK」をクリックして「電話とモデムのオプションウィンドウ」 を終了して下さい。これでインストールは完成です。

#### サーバ側ドライバのインストール手順

Bluetoothユーティリティを起動して下さい。ユーティリティの「設定」を選択し仮想シリアルポートの「確認」ボタンをクリックします。本プロファイル(クライアント側)の場合は「Bluetooth LAN-Host」を使用しますので予めCOM番号を確認して下さい。

| ルートゥース仮想シリアル                                                                                                    | レポート                                                                                                    |    |
|----------------------------------------------------------------------------------------------------|----------------------------------------------------------------------------------------------------|----|
| * このPCで以て<br>シリアルボー                                                                                                    | Fのブルートゥース仮想<br>トが有効です                                                                                                | ОК |
| Bluetooth Serial-<br>Bluetooth Moden<br>Bluetooth Serial-<br>Bluetooth Moden<br>Bluetooth Moden<br>Bluetooth Moden<br>Bluetooth LAN-H | -Client (COM5)<br>n-FAX (COM6)<br>-Host (COM7)<br>n-DUN (COM8)<br>n-LAN (COM9)<br>n-DUN-Host (COM10)<br>Host (COM11) |    |

- 2.確認できましたら、ユーティリティを終了させます。ユーティ リティを終了するにはタスクバーにあるBluetoothのアイコン を右クリックし「閉じる」を選択します。
- スタート」ボタン 「設定」「コントロールパネル」をクリックして下さい。コントロールパネルウィンドウが表示されたら「電話とモデムのオプション」アイコンをダブルクリックしてください。
- 4.「モデム」タブをクリックしてください。「追加」ボタンをクリック して「新しいモデムのインストール」ウイザードを開始します。

4.「モデム」タブの「追加」ボタンをクリックします。ここで「新 しいモデムのインストール」ウイザードが開きます。

| <u>モデム</u>                                                  | 接続先                    |
|-------------------------------------------------------------|------------------------|
| ≪Panasonic Internal Softmode<br>≪Panasonic Wireless Comm Pi | m COM3<br>ort 機能していません |
|                                                             |                        |

| ハードウェアの追加と削除<br>新しいモデムのインストー、<br>モデムの自動検出を実 | ト<br>行しますか?                                                                                                    |
|---------------------------------------------|----------------------------------------------------------------------------------------------------|
|                                             | モデムの検出を行います。始める前に、次のことを確認してください<br>1. モデムの電源が入っている。<br>(ボートにケーブルで独族されている場合)<br>2. モデン友を使用していたアブリケーションが<br>すってはずしている。<br>準備ができたら、D太へJ をジリックしてください。<br>「<br><u>モデムを一覧から遠訳するので検出しない(の)</u> |
|                                             | 〈戻る(日〉 次へ(10) 〉 キャンセル                                                                                                    |

5.「モデムを一覧から選択するので検出しない」をチェックし、 「次へ」ボタンをクリックします。 6.新しいモデムのインストールウィンドウが開きます。「製造元」 リストボックスから「標準モデムの種類」をクリックし、「モデム」リストボックスから「2台のコンピュータ間の通信ケーブル」 を選択して下さい。「次へ」ボタンをクリックします。

| ハードウェアの追加と削除                                                                     |                                                                                                    |                     |
|----------------------------------------------------------------------------------|----------------------------------------------------------------------------------------------------|---------------------|
| 新しいモデムのインストール                                                                    |                                                                                                    |                     |
| モデムの製造元とモデルを選んでく     合は、ビディスク使用1をクリックして                                          | ださい。モデムが一覧にない場合、ま<br>ださい。                                                                                                 | たはインストール ディスクをお持ちの場 |
| RUBTY MIC<br>(Bluetooth Modern Types)<br>(信仰モデムの種類D<br>3Com<br>3X<br>Aceex<br>マレ | デルビン<br>2 谷のコンビュータ間の通信ケーブル<br>標準 300 bps モデム<br>標準 1200 bps モデム<br>標準 4000 bps モデム<br>標準 4000 bps モデム<br>標準 14000 bps モデム | ×                   |
|                                                                                  |                                                                                                    | ディスク使用(出)           |
|                                                                                  | < 戻る(B)                                                                                                    | 次へ回うませいし            |

7.「選択したポート」をチェックし。使用するCOMポートを指定し、「次へ」ボタンをクリックします

| 新しいモテムの12スト<br>モデムをインストール3 | ール<br>ちポートを選択してください。                                                                                                    |        |
|----------------------------|----------------------------------------------------------------------------------------------------|--------|
|                            | <ul> <li>違択されたモデム:</li> <li>[2 右のコンピューが聞の通信ケーブル</li> <li>どのボートにインストールしますか?</li> <li>○ すべてのボート(A)</li> <li>○ 違択したボート(S)</li> </ul> |        |
|                            | COM6<br>COM7<br>COM7<br>COM8<br>COM9<br>COM10<br>COM10                                                                            | ▲<br>▼ |

8.「モデムのインストールが完了しました」とメッセージが表示 されましたら「完了」ボタンをクリックして下さい。これでイン ストールは完了です。

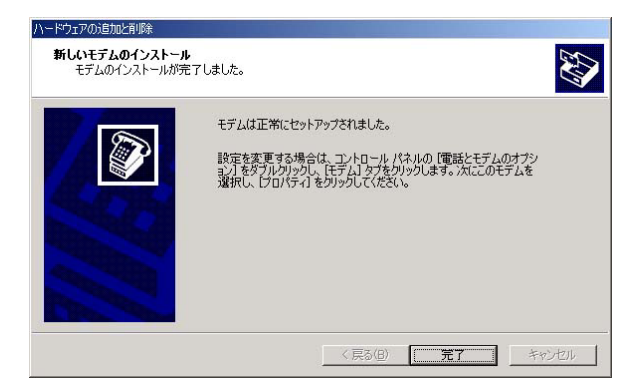

サーバ(アクセスポイント側)の設定

- 1.「スタート」 「設定」 「ネットワークとダイヤルアップ接続」 「新しい接続の作成」をクリックして下さい。
- ネットワーク接続ウィザートの開始」が表示されたら「次へ」 ボタンをクリックして下さい。

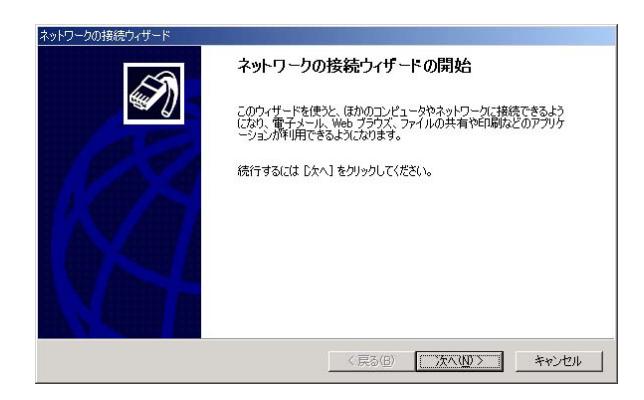

3.「ネットワーク接続の種類」から「着信接続を受け付ける」を選 択し、「次へ」ボタンをクリックします。

| ネットワーク接続の種類<br>ネットワーク構成や必要性に応し                         | のた種類のネットワーク接続を作成できます。                                                    |
|--------------------------------------------------------|--------------------------------------------------------------------------|
| <ul> <li>プライベート ネットワーク<br/>電話回線(モデムまたは)</li> </ul>     | <b>にダイヤルアゥブ接続する(P)</b><br>ISDN)を使って接続します。                                |
| <ul> <li>インターネットにダイヤル</li> <li>電話回線(モデムまたは)</li> </ul> | <b>アップ接続する(①)</b><br>ISDN) を使ってインターネットに接続します。                            |
| ○ インターネット経由でフラ<br>仮想プライベート ネットワー                       | <b>・イベート ネットワークに接続する(い)</b><br>ーク (VPN) 接続を作成するか、またはインターネットをトンネルして接続します。 |
| <ul> <li>         ・         ・         ・</li></ul>      | (A)<br>、またはケーブル接続を使ってほかのコンピュータからこのコンピュータに接続                              |
|                                                        | な接続する(の)                                                                 |

4.「着信接続に使うデバイス」から、先ほどインストールした「2台のコ ンピュータ間の通信ケーブル」を選択し、「次へ」をクリックします。

| 着信接続に使う各テバイスのとなりの          | チェック ボックスをオンにします。 |
|----------------------------|-------------------|
| 接続デバイス(C):                 |                   |
| Panasonic Internal Softmoo |                   |
|                            |                   |
|                            |                   |

- 5.「次へ」をクリックすると続いて「着信した仮想プライベート接続」、「許可されるユーザ」、「ネットワークコンポーネント」ウィンド ウが表示されます。使用されるネットワークの環境にあわせて それぞれに設定を行って下さい。設定項目の詳細はWindows Helpを参照して下さい。必要事項を選択し「次へ」ボタンをク リックします。
- 6.「ネットワーク接続ウィザードの完了」ウィンドウが表示され たら、「完了」ボタンをクリックします。

| ネットワークの接続ウィザード |                                                                            |  |
|----------------|----------------------------------------------------------------------------|--|
| × n            | ネットワークの接続ウィザードの完了                                                          |  |
| s a l          | この接続に付ける名前(T):                                                             |  |
| AP             | 酒信接続                                                                       |  |
| 11000          | この接続を作成してネットワークとダイヤルアップ接続フォルダに保存する<br>には、「完了」をグリックしてください。                  |  |
|                | この接続をネットワークとダイヤルアップ接続フォルダで編集するには、接<br>続を選択し、「ファイル」メニューの「プロパティ」をクリックしてください。 |  |
|                |                                                                            |  |
|                |                                                                            |  |
|                |                                                                            |  |
|                |                                                                            |  |
|                | (戻の凹 元) キャノセル                                                              |  |

 7.次にユーティリティを起動してコンピュータをクライアント (DataTerminal側)からの着信待ち状態にします。 クライアント(DataTerminal側)の設定

- 1.「スタート」 「設定」 「ネットワークとダイヤルアップ接続」 「新しい接続」をクリックして下さい。
- ネットワーク接続ウィザートの開始」ウィンドウが表示されたら「次へ」ボタンをクリックして下さい。

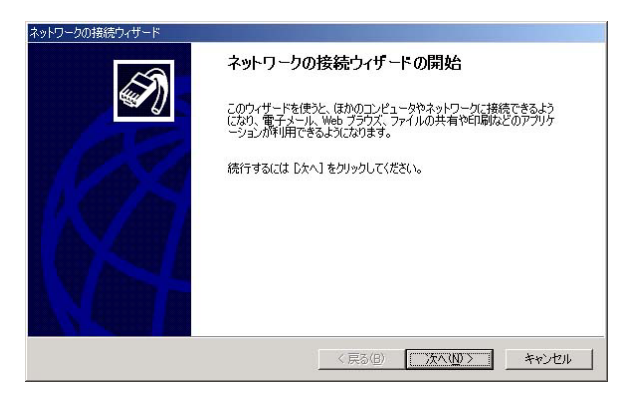

3.「ネットワーク接続の種類」ウィンドウが表示されたら、「プライ ベートネットワークにダイヤルアップ接続する」を選択し「次へ」 ボタンをクリックして下さい。

| ネットワーク接続の種類<br>ネットワーク構成や必要性(                                   | この!!!た種類のネットワークは接続を作成できます。                                                    |
|----------------------------------------------------------------|-------------------------------------------------------------------------------|
| 1010 0 0001 23 110                                             |                                                                               |
| <ul> <li>ブライベート ネットワ<br/>電話回線 (モデムま)</li> </ul>                | <b>ノークにダイヤルアップ接続する(P)</b><br>とは ISDN) を使って接続します。                              |
| <ul> <li>インターネットにダイ<sup>3</sup></li> <li>電話回線(モデムま)</li> </ul> | <b>ヤルアップ接続する(D)</b><br>をは ISDN) を使ってインターネットに接続します。                            |
| ○ インターネット経由で<br>仮想プライベート ネッ                                    | <b>・プライベート ネットワークに接続する(V)</b><br>・トワーク (VPN) 接続を作成するが、またはインターネットをトンネルして接続します。 |
| C 着信接続を受け付け<br>電話回線、インターネ<br>できるようにします。                        | <b>ける(A)</b><br>たット、またはケーブル接続を使ってほかのコンピュータからこのコンピューダに接続                       |
| C ほかのコンピュータに                                                   | 直接接続する(C)<br>((赤外線ボートを使って接続) ます。                                              |

4.「デバイスの選択」ウィンドウが表示されたら一覧から「Bluetooth LAN

Access Dial-less Modem」を選択し、「次へ」ボタンをクリックします。

| ネットワークの接続ウィザード                                        |               |
|-------------------------------------------------------|---------------|
| <b>デバイスの選択</b><br>接続に使うデバイスを選択します。                    | Ś             |
| コンピュータ上に複数のダイヤルアップ デバイスがあります。                         |               |
| この接続で使用するデバイスの選択(S)                                   |               |
| 🔽 🧟 モデム - Bluetooth LAN Access Dial-less Modem (COM1) |               |
| ロ 🧶 モデム - Panasonic Internal Softmodem (SOM3)         |               |
|                                                       |               |
|                                                       |               |
|                                                       |               |
| < 戻る(日)                                               | 次へ(11)> キャンセル |

5.ダイヤルする電話番号ウィンドウが表示されたら電話番号欄に 「9999」と入力し、「次へ」ボタンをクリックして下さい。

| ネットワークの接続ウィザード                      |                                                                            |
|-------------------------------------|----------------------------------------------------------------------------|
| ダイヤルする電話番号<br>接続先のコンピュータまたはネット      | ワークの電話番号を指定してください。                                                         |
| 接続する先のコンピュータまたは<br>のダイヤル方法を自動的(ご判問) | ネットワークの電話番号を入力してください。コンピュータにほかの場所から<br>たせるには、「ダイヤル情報を使う」 チェック ボックスをオンにします。 |
| 市外局番(点):                            | 電話番号(P):<br>19999                                                          |
| 国番号/地域番号( <u>C</u> ):               |                                                                            |
| ,<br>「「ダイヤル情報を使う(U)                 |                                                                            |
|                                     |                                                                            |
|                                     | < 戻る(B) 次へ(N) > キャンセル                                                      |

6.接続の利用範囲ウィンドウが表示されます。使用されるネット ワーク環境に合わせて設定して下さい。詳細はWindowsヘルプ を参照して下さい。「次ヘ」ボタンをクリックして下さい。

| ネットワークの接続ウィザード                                              |                    |
|-------------------------------------------------------------|--------------------|
| 接続の利用範囲<br>新しい接続をすべてのユーザー用、または自分専用に指定できます。                  | Ś                  |
| この接続をすべてのユーザー用または自分専用に指定できます。自分専<br>は、あなたがログオンしたときだけ利用できます。 | F用のプロファイルに格納した接続   |
| この接続を利用できるユーザーを指定してください<br>で 博べてのユーザー(2)<br>で 自分のみ (2)      |                    |
| < 戻る(6)                                                     | _ 次へ(W > _ キャンセル _ |

#### 7.ネットワーク接続ウィザートウィンドウが表示されます。接続 名を入力して「完了」ボタンをクリックして下さい。

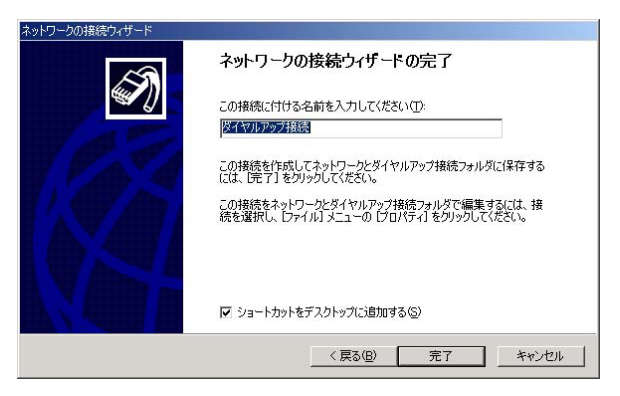

#### これでクライアント設定は完了です。

サーバへの接続

- クライアント(DataTerminal側)の設定が終了したら接続ウィンドウが表示され設定を開始します。サーバ(アクセスポイント側)側でユーティリティが起動され接続まち状態になっていることを確認してください。
- ユーザ名・パスワードを入力し「ダイヤル」ボタンをクリック してください。

| ダイヤルアップ接続 ^        | 接続                         | ?×       |
|--------------------|----------------------------|----------|
|                    | 1 PP                       |          |
| ユーザー名(山):          | Administrator              |          |
| パスワード( <u>P</u> ): | │<br>□ パスワードを保存する⑤)        |          |
| <u> </u>           | 9999                       | •        |
| ダイヤル( <u>D</u> )   | <u>キャンセル プロパティ(Q) ヘルプ(</u> | <u>н</u> |

- 3.次にリモートデバイスの選択ウィンドウが表示されますので、 接続先のサーバ(アクセスポイント)を選択し「接続」をクリッ クしてください。
- 4.接続状況を示すウィンドウが表示されます。

5.接続が完了すると接続状態ウィンドウに「接続」と表示されます。 切断する場合は「切断」ボタンをクリックし接続状態ウィンド ウが終了したら切断完了です。

切断が完了していない場合は他の接続を行えませんので注意し てください。 設定

ここではユーティリティの設定タブについて説明します。

| 🚯 Bluetooth Suite                                        | ? ×  |
|----------------------------------------------------------|------|
| 検索 設定 OBEX プロパティ バージョン情報                                 |      |
| Bluetooth各種設定                                            |      |
| PC名称: アドレス:<br>IPCC 00:A0:96:1F:7F:FE                    |      |
| タイプ:                                                     |      |
| デスクトッフ°PC<br>〒'スクトッフ°PC                                  |      |
| ラップトップ PO<br>サーバー<br>ハント ベルト PC<br>パーム・コンピュータ<br>LANアクセス |      |
| 仮想シリアルポート 検認のの                                           |      |
|                                                          |      |
|                                                          |      |
|                                                          |      |
| OK キャンセル 適用(A) ヘル                                        | J.M. |

| Bluetooth各種設定     |                                                   |
|-------------------|---------------------------------------------------|
| PC名称:             | アドレス:<br>00:A0:96:1F:7F:FE                        |
| - 1F00<br>タイプ:    |                                                   |
| 7°スクトッフ°PC        | •                                                 |
| ヤキュリティ:           |                                                   |
| セキュリティなし          | -                                                 |
| セキュリティなし          |                                                   |
|                   | <del>, , , , , , , , , , , , , , , , , , , </del> |
| 二価相にハフルポート。       |                                                   |
| - 100/05/97704-1- | 1                                                 |
|                   | 確認(⊻)                                             |
|                   |                                                   |
|                   |                                                   |
|                   |                                                   |

- PC名称 : GW-BH01Uがとりつけられているコンピュータの名前を設定できます。(ここで設定した名前が通信範囲内にある相手側に表示されます)
- ・タイプ
   : GW-BH01Uがとりつけられているコンピュー タのタイプを選択できます。(ここで選 択したタイプが通信範囲内にある相手側 にアイコンで表示されます)
- ・セキュリティ
   :「セキュリティなし」と「リンクセキュリ ティ」が選択できます。「リンクセキュリ ティ」を選択することにより通信時にパ スキーを使用した通信を行います。

パスキーを使用することにより相手先から通信の要求があっ た場合にパスキーのやりとりで認証を行う為、セキュリティ を強化する事が出来ます。

- ・名前検索を無効にする:このチェックボックスにチェックをつけることにより、検索時に相手デバイスをマックアドレスで表示できます。(検索にかかる時間を若干短くする事が出来ます)
- ・仮想シリアルポート:「OK」ボタンをクリックすると現在有効 なGW-BH01Uの仮想ポートが表示されます。

バージョン情報

本製品のバージョンが表示されます。

| 🖇 Bluetooth Suite                                                               | ? × |
|---------------------------------------------------------------------------------|-----|
| 検索   設定   OBEX プロパティ ハージョン情報                                                    | 1   |
| Bluetooth Suite v.1.0.5j<br>Microsoft Windows 2000 Build 2195<br>Service Pack 2 |     |
| 本製品は以下の方にライセンスされています:<br>×××××<br>PLANEX_COMMUNICATIONS_INC.                    |     |
| OK キャンセル 適用(A) ヘル:                                                              | ĴШ  |

# <sup>付</sup>A.製品仕様

< 対応機種 >

Pentium 300MHz以上のCPUを搭載し、USBポートを持つPC/AT 互換機

< 対応OS >

Windows98 SE、Windows ME、Windows 2000 ブルートゥースチップ: RF+ベースバンド一体の1チップ CMOSプロセス( CSR製 )

< 対応規格 >

USB Rev.1.1、Bluetooth Ver.1.1準拠Class 2

< 規格認定 >

FCC Part15-205、209、247

ETS300-328、300-826

ARIB STD-T66、JATE

< 無線周波数範囲 >

2400 ~ 2483.5MHz

< 変調方式 >

FHSS/GFSK, 1Mbps, 1600hop/sec.

< データ転送速度 >

723.2 k /57.6 k bps  $\,$  ( asymmetrical,max. )

433.9kbps (symmetrical,max.)

<送信電力> 0dm(Bluet ooth TX power class 2)

< プロトコル >

Bluetooth host controller, L2CAP, SDP, RFCOMM

<消費電流> 80mA

<重量>

9g

<外形寸法>

60.2 x 19.4 x 7.8mm